## 使用ISE配置TrustSec (SGT)(內聯標籤)

| 目錄                                           |
|----------------------------------------------|
|                                              |
| <u>必要條件</u>                                  |
|                                              |
| <u>採用元件</u>                                  |
|                                              |
| <u>網路圖表</u>                                  |
|                                              |
| <u>組態</u>                                    |
| 在ISE上配置TrustSec                              |
| 將Cisco ISE配置為TrustSec AAA伺服器                 |
| <u>配置並驗證交換機是否增加為Cisco ISE中的RADIUS裝置</u>      |
| <u>配置並驗證WLC在思科ISE中增加為TrustSec裝置</u>          |
| <u>驗證預設TrustSec設定以確保這些設定可接受(可選)</u>          |
| <u>為無線使用者建立安全組標籤</u>                         |
| <u>為受限制的Web伺服器建立靜態IP到SGT對映</u>               |
| 建立憑證驗證設定檔                                    |
| <u>從之前使用證書身份驗證配置檔案建立身份源序列</u>                |
| <u>為無線使用者(員工和顧問)分配適當的SGT</u>                 |
| 將SGT分配給實際裝置(交換機和WLC)                         |
| 定義SGACL以指定出口策略                               |
| <u>在思科ISE的TrustSec策略矩陣上實施您的ACL</u>           |
| 在Catalyst交換機上配置TrustSec                      |
| 將交換機配置為在Catalyst交換機上使用Cisco TrustSec for AAA |
| 在RADIUS伺服器下配置PAC金鑰以向思科ISE驗證交換機               |
| 配置CTS憑證以向思科ISE驗證交換機                          |
| 在Catalyst交換機上全局啟用CTS                         |
| <u>為受限制的Web伺服器進行靜態IP到SGT對映(可選)</u>           |
| <u>驗證Catalyst交換機上的TrustSec</u>               |
| <u>在WLC上配置TrustSec</u>                       |
| 配置和驗證WLC在思科ISE中增加為RADIUS裝置                   |
| <u>配置並驗證WLC在思科ISE中增加為TrustSec裝置</u>          |
| <u> 啟用WLC的PAC配置</u>                          |
| 在WLC上啟用TrustSec                              |
| <u>驗證是否已在WLC上提供PAC</u>                       |
| 將CTS環境資料從思科ISE下載到WLC                         |
| 在流量上啟用SGACL下載和實施                             |
| <u>為WLC和存取點分配SGT 2 (TrustSec_Devices)</u>    |
| 在WLC上啟用內聯標籤                                  |
| <u>在Catalyst交換機上啟用內聯標籤</u>                   |

#### <u>驗證</u>

本文檔介紹如何在帶有身份服務引擎的Catalyst交換機和無線LAN控制器上配置和驗證TrustSec。

## 必要條件

思科建議您瞭解以下主題:

- Cisco TrustSec (CTS)元件的基礎知識
- Catalyst交換機的CLI配置基礎知識
- 思科無線LAN控制器(WLC)的GUI組態基本知識
- 體驗身份服務引擎(ISE)配置

#### 需求

您必須在網路中部署思科ISE,終端使用者在連線到無線或有線網路時必須使用802.1x(或其他方 法)向思科ISE進行身份驗證。Cisco ISE在他們的流量認證到您的無線網路後,為其分配一個安全 組標籤(SGT)。

在我們的示例中,終端使用者被重定向到Cisco ISE自帶裝置(BYOD)門戶,並調配了證書,以便他 們在完成BYOD門戶步驟後,可以使用可擴展身份驗證協定-傳輸層安全(EAP-TLS)安全地訪問無線 網路。

#### 採用元件

本文件中的資訊是以下列硬體與軟體版本為依據:

- 思科身分辨識服務引擎,版本2.4
- Cisco Catalyst 3850交換器3.7.5E版
- Cisco WLC 8.5.120.0版
- 本地模式下的Cisco Aironet無線存取點

在部署Cisco TrustSec之前,驗證您的Cisco Catalyst交換機和/或Cisco WLC+AP型號+軟體版本支援:

- TrustSec/安全組標籤
- 內嵌標籤(如果沒有,您可以使用SXP而非內嵌標籤)
- 靜態IP到SGT對映(如果需要)
- 靜態子網到SGT的對映(如果需要)
- 靜態VLAN到SGT對映(如果需要)

本文中的資訊是根據特定實驗室環境內的裝置所建立。文中使用到的所有裝置皆從已清除(預設))的組態來啟動。如果您的網路運作中,請確保您瞭解任何指令可能造成的影響。

## 設定

#### 網路圖表

| Topology          |                |             |          |
|-------------------|----------------|-------------|----------|
| Cisco Wireless AP | Cisco WLC 3504 | Cisco C3850 | Internet |

在本示例中,如果資料包來自顧問,則WLC將其標籤為SGT 15;如果資料包來自員工,則標籤為+ SGT 7。

如果資料包是從SGT 15到SGT 8(顧問無法訪問標籤為SGT 8的伺服器),交換機將拒絕這些資料 包。

如果資料包是從SGT 7到SGT 8,交換機允許這些資料包(員工可以訪問標籤為SGT 8的伺服器)。

## 目標

允許任何人訪問GuestSSID。 允許顧問訪問EmployeeSSID,但訪問受限。 允許員工以完全訪問許可權訪問EmployeeSSID。

| -          |             | -        |         |        |       |     |
|------------|-------------|----------|---------|--------|-------|-----|
| 裝置         |             | IP 位址    |         | VLAN   |       |     |
| ISE        |             | 10.201.2 | 214.230 | 463    |       |     |
| Catalyst交撙 | 10.201.2    | 235.102  | 1115    |        |       |     |
| WLC 10.201 |             |          | 214.229 | 463    |       |     |
| 存取點        | 双點 10.201.2 |          | 214.138 | 455    |       |     |
| 名稱         | 使           | 用者名稱     | AD組     | SG     |       | SGT |
| 傑森·史密夫     | jsn         | nith     | 顧問      | BYOD   | YOD顧問 |     |
| 莎莉·史密夫     | ssr         | nith     | 員工      | 自帶裝置員工 |       | 7   |
| 不適用        | 不           | 適用       | 不適用     | TrustS | ec裝置  | 2   |

## 組態

在ISE上配置TrustSec

#### TrustSec Overview

#### Prepare Plan Security Groups Identify resources that require different levels of protection Classify the users or clients that will access those resources Objective is to identify the minimum required number of Security Groups, as this will simplify management of the matrix

Preliminary Setup Set up the TrustSec AAA server.

Set up TrustSec network devices.

Check default TrustSec settings to make sure they are acceptable.

If relevant, set up TrustSec-ACI policy group exchange to enable consistent policy across your network.

Consider activating the workflow process to prepare staging policy with an approval process.

#### Define

#### Create Components

Create security groups for resources, user groups and Network Devices as defined in the preparation phase. Also, examine if default SGTs can be used to match the roles defined.

## Define the network device authorization policy by assigning SGTs to network devices.

Policy Define SGACLs to specify egress policy.

Assign SGACLs to cells within the matrix to enforce security.

#### Exchange Policy

Configure SXP to allow distribution of IP to SGT mappings directly to TrustSec enforcement devices.

#### Go Live & Monitor

Push Policy Push the matrix policy live.

Push the SGTs, SGACLs and the matrix to the network devices (

Real-time Monitoring Check dashboards to monitor current access.

Auditing Examine reports to check access and authorization is as intended.

## 將Cisco ISE配置為TrustSec AAA伺服器

| Network Access + Guest Access + TrustSec + BYOD + Profiler + Posture + Device Administration + PassiveID Overview Components + TrustSec Policy Policy Sets + SXP + Troubleshoot Reports + Settings Security Groups IP SGT Static Mapping Security Group ACLs Network Devices Trustsec AAA Servers * Name CISCOISE Description * IP 10.201.214.230 (Example: 10.1.1.1) * Device Administration + PassiveID | dentity Services Engine                                         | Home                                                           | ▸ Operations                 | Administration               | ← Work Centers |
|----------------------------------------------------------------------------------------------------|-----------------------------------------------------------------|----------------------------------------------------------------|------------------------------|------------------------------|----------------|
| <ul> <li>♦ Overview Components TrustSec Policy Policy Sets &gt; SXP → Troubleshoot Reports &gt; Settings</li> <li>AAA Servers List &gt; corbinise</li> <li>AAA Servers List &gt; corbinise</li> <li>AAA Servers</li> <li>Reports → Settings</li> <li>AAA Servers</li> <li>* Name CISCOISE</li> <li>Description</li> <li>* IP 10.201.214.230 (Example: 10.1.1.1)</li> <li>* Dest 1012</li> </ul>           | Network Access     Guest Access                                 | + TrustSec ► BYOD ► Pro                                        | ofiler + Posture + Device Ad | dministration F Pass         | iveID          |
| Security Groups       AAA Servers List > corbinise         IP SGT Static Mapping       AAA Servers         Security Group ACLs       * Name         Network Devices       Description         Trustsec AAA Servers       * IP         10.201.214.230       (Example: 10.1.1.1)         * Description       (Valid Pange 1 to 65535)                                                                       | ♦ Overview ▼Components ♦ Trus                                   | stSec Policy Policy Sets S                                     | KP I Troubleshoot Reports    | Settings                     |                |
| Network Devices     Description       Trustsec AAA Servers     * IP       * IP     10.201.214.230       (Example: 10.1.1.1)       * Description                                                                                                    | Security Groups<br>IP SGT Static Mapping<br>Security Group ACLs | AAA Servers List > corbinise<br>AAA Servers<br>* Name CISCOISE |                              |                              |                |
| * IP 10.201.214.230 (Example: 10.1.1.1)                                                                                                    | Network Devices<br>Trustsec AAA Servers                         | Description                                                    |                              |                              | //             |
|                                                                                                    |                                                                 | * IP 10.201.214.23<br>* Port 1812                              | 30 (Example:<br>(Valid Ran   | 10.1.1.1)<br>ige 1 to 65535) |                |

#### 配置並驗證交換機是否增加為Cisco ISE中的RADIUS裝置

| dentity Services Engine                                         | Home  → Context Visibility  → Operations  → Policy  → Administration  → Work Centers                                |          |
|-----------------------------------------------------------------|----------------------------------------------------------------------------------------------------|----------|
| System Identity Management                                      | Network Resources     Device Portal Management     pxGrid Services     Feed Service     Threat Centric NAC          |          |
| Network Devices Network Device (                                | Groups Network Device Profiles External RADIUS Servers RADIUS Server Sequences NAC Managers External MDM + Location | Services |
| Network Devices     Default Device     Device Security Settings | Network Devices List > CatalystSwitch<br>Network Devices<br>* Name<br>Description<br>Catalyst 3850 Switch           |          |
|                                                                 |                                                                                                    |          |
|                                                                 | IP Address         * IP :         10.201.235.102         / 32                                                       |          |
|                                                                 | * Device Profile                                                                                                    |          |
|                                                                 | * Network Device Group                                                                                              |          |
|                                                                 |                                                                                                    |          |
|                                                                 | Location All Locations Set To Default                                                                               |          |
|                                                                 | IPSEC No Set To Default                                                                                             |          |
|                                                                 | Device Type All Device Types 🛇 Set To Default                                                                       |          |
| $\sim$                                                          |                                                                                                    |          |
|                                                                 | ✓ RADIUS Authentication Settings                                                                                    |          |
|                                                                 | RADIUS UDP Settings                                                                                                 |          |
|                                                                 | Protocol RADIUS                                                                                                    |          |
|                                                                 | * Shared Secret Admin123 Hide                                                                                       |          |
|                                                                 | Use Second Shared Secret                                                                                            |          |
|                                                                 | Show                                                                                                    |          |
|                                                                 |                                                                                                    |          |
|                                                                 | CoA Port 1700 Set To Default                                                                                        |          |
|                                                                 | RADIUS DTLS Settings (j)                                                                                            |          |
|                                                                 | DTLS Required 🗌 👔                                                                                                   |          |
|                                                                 | Shared Secret radius/dtls (j)                                                                                       |          |

## 配置並驗證WLC在思科ISE中增加為TrustSec裝置

輸入您的SSH登入憑證。這使思科ISE能夠將靜態IP到SGT對映部署到交換機。 您將在Work Centers > TrustSec > Components > IP SGT Static Mappings下的思科ISE Web GUI中建立如下:

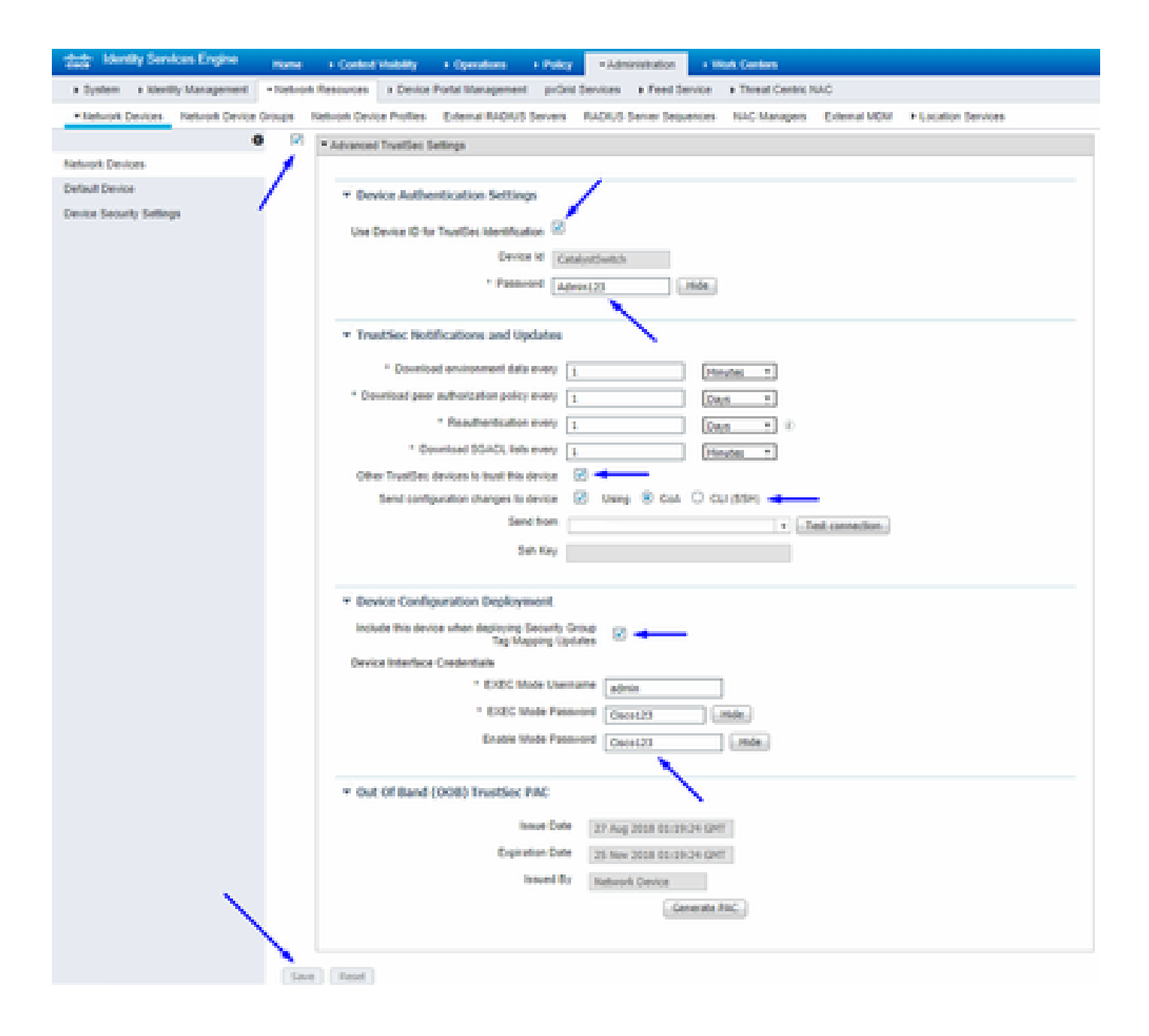

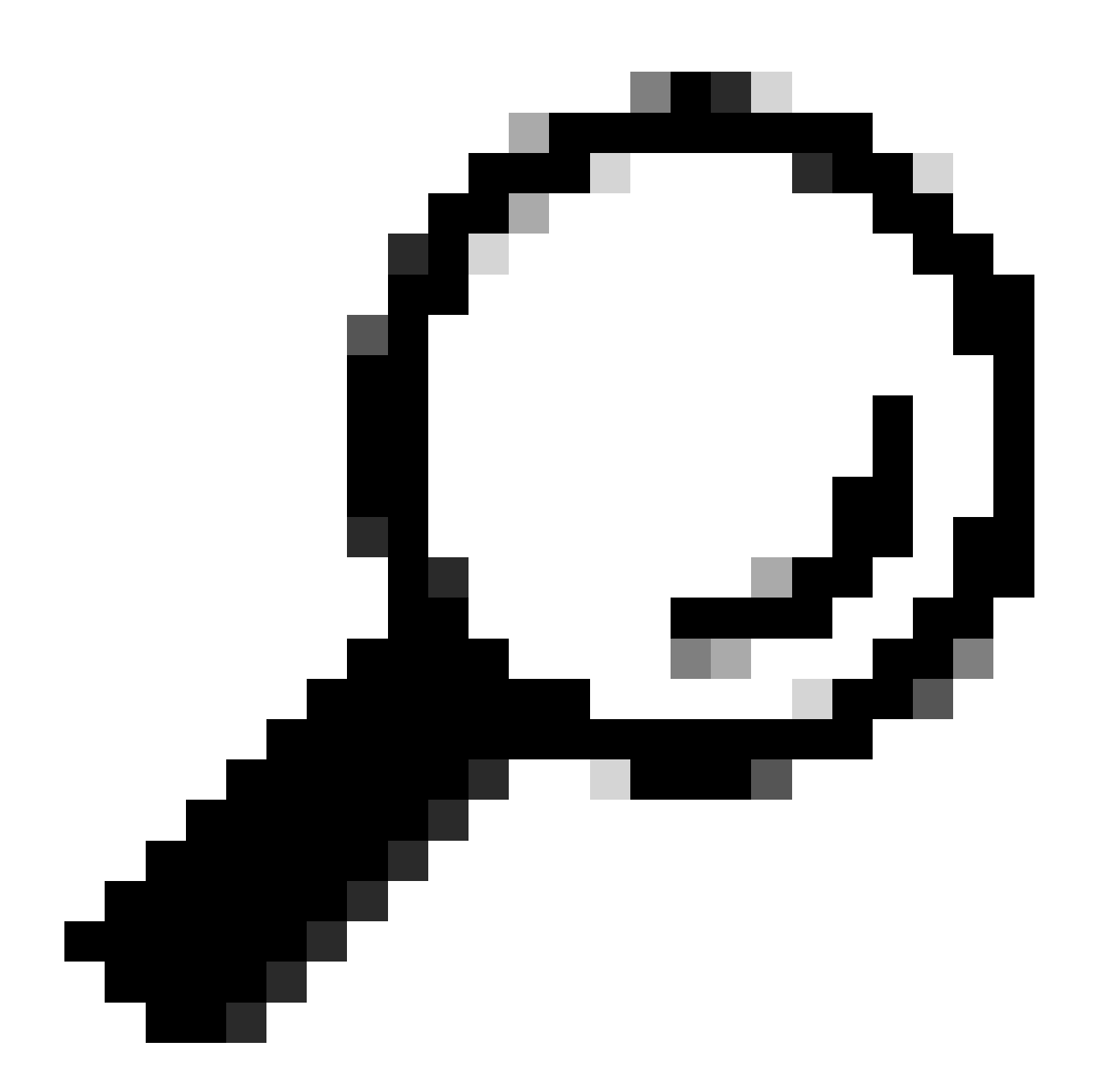

提示:如果您尚未在Catalyst交換機上配置SSH,可以使用本指南:<u>如何在Catalyst交換機上配置安全外殼(SSH)</u>。

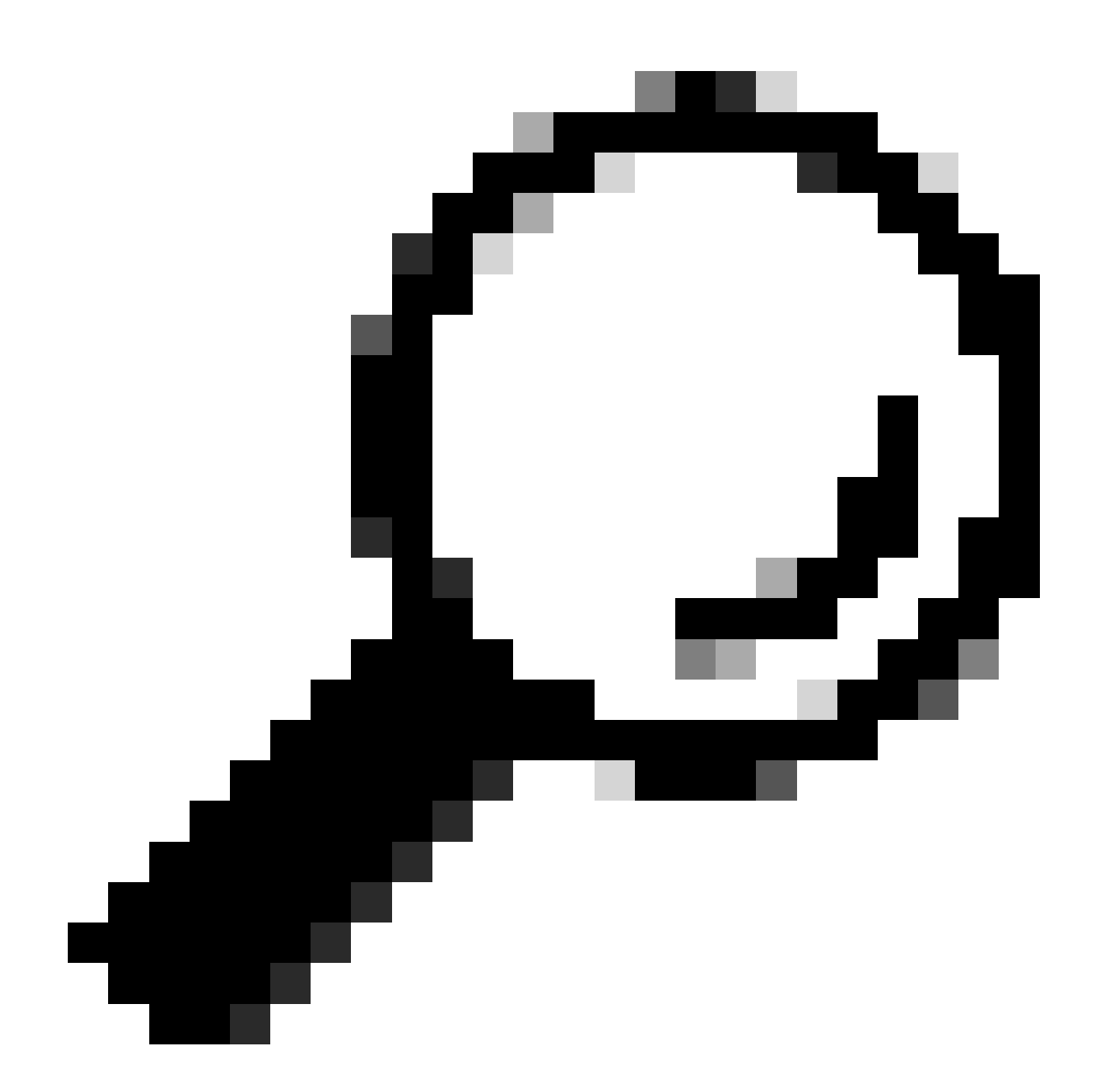

**提示**:如果您不想啟用思科ISE透過SSH訪問Catalyst交換機,則可以用CLI在Catalyst交換機上建立靜態IP到SGT對映(在 此步驟中顯示)。

驗證預設TrustSec設定以確保這些設定可接受(可選)

| duale Identity Services Engine     | Home         | Context Visibility      | <ul> <li>Operations</li> </ul> | Policy       | <ul> <li>Administration</li> </ul> | ✓Work Centers |
|------------------------------------|--------------|-------------------------|--------------------------------|--------------|------------------------------------|---------------|
| Network Access     Guest Access    | ▼TrustSec    | ♦ BYOD                  | ler   Posture                  | Device Adr   | ninistration + Pa                  | issiveID      |
| Overview      Components      True | stSec Policy | Policy Sets + SX        | P Froubleshoo                  | ot Reports   | ✓ Settings                         |               |
| (                                  |              |                         |                                |              |                                    |               |
| General TrustSec Settings          | Genera       | TrustSec Settin         | JS                             |              |                                    |               |
| TrustSec Matrix Settings           | Verify T     | rustSec Deployment      |                                |              |                                    |               |
| Work Process Settings              | venity i     | rustsec beployment      |                                |              |                                    |               |
| SXP Settings                       | Auto         | matic verification afte | r every deploy 🕖               |              |                                    |               |
| ACI Settings                       | Time aft     | er deploy process       | 0 minutes (10                  | -60) 🕐       |                                    |               |
|                                    | Verify       | Now                     |                                |              |                                    |               |
|                                    |              |                         |                                |              |                                    |               |
|                                    | Protect      | ed Access Credentia     | I (PAC)                        |              |                                    |               |
|                                    |              |                         |                                |              | -                                  |               |
|                                    | "Tuni        | nel PAC Time To Live    | 90                             | Days         | <u>.</u>                           |               |
|                                    | "Proacti     | ve PAC update when      | 10                             | % PAC TTL is | s Left                             |               |
|                                    |              |                         |                                |              |                                    |               |
|                                    | Security     | y Group Tag Number      | ing                            |              |                                    |               |
|                                    | Svst         | em Will Assian SGT N    | lumbers                        |              |                                    |               |
|                                    |              |                         | Erom .                         |              | To 1 100                           | _             |
|                                    |              | ] Except Numbers In     | Range - From 1                 | 1,000        | 10 1,100                           |               |
|                                    | O Use        | r Must Enter SGT Nur    | nbers Manually                 |              |                                    |               |
|                                    |              |                         |                                |              |                                    |               |
|                                    | Security     | y Group Tag Number      | ing for APIC EPG               | 5            |                                    |               |
|                                    | Syst         | em will assign numbe    | rs In Range - Fro              | 10,000       |                                    |               |
|                                    |              |                         |                                |              |                                    |               |

| duale Identity Services Engine                                                                                                    | Home                     | Operations     Policy                  | Administration         | ✓Work Centers   |  |  |  |  |  |  |
|----------------------------------------------------------------------------------------------------|--------------------------|----------------------------------------|------------------------|-----------------|--|--|--|--|--|--|
| Network Access     Guest Access                                                                                                    | TrustSec → BYOD → P      | rofiler + Posture + Device A           | dministration + Pas    | siveID          |  |  |  |  |  |  |
| Overview      Components      True                                                                                                    | stSec Policy Policy Sets | SXP + Troubleshoot Reports             | ✓ Settings             |                 |  |  |  |  |  |  |
| (                                                                                                    |                          |                                        |                        |                 |  |  |  |  |  |  |
| General TrustSec Settings                                                                                                    | Security Group Tag Num   | bering for APIC EPGs                   |                        |                 |  |  |  |  |  |  |
| TrustSec Matrix Settings                                                                                                    | System will assign num   | bers In Range - From 10,000            |                        |                 |  |  |  |  |  |  |
| Work Process Settings                                                                                                    |                          |                                        |                        |                 |  |  |  |  |  |  |
| SXP Settings                                                                                                    | Automatic Security Grou  | p Creation                             |                        |                 |  |  |  |  |  |  |
| ACI Settings                                                                                                    | Auto Create Security G   | roups When Creating Authorization      | Rules (j)              |                 |  |  |  |  |  |  |
|                                                                                                    | SGT Number Ra            | nge For Auto-Creation - From 5         | ,000 To                | 5,100           |  |  |  |  |  |  |
|                                                                                                    | Automatic Naming         | Options                                |                        |                 |  |  |  |  |  |  |
| Select basis for names. (Security Group name will be shortened to 32 characters)                                                                                                    |                          |                                        |                        |                 |  |  |  |  |  |  |
|                                                                                                    | Rule Name 💌              | 1                                      |                        |                 |  |  |  |  |  |  |
|                                                                                                    | Optional Additions       | Policy Set Name (i)                    |                        |                 |  |  |  |  |  |  |
|                                                                                                    |                          | Prefix SGT                             |                        |                 |  |  |  |  |  |  |
|                                                                                                    |                          | Suffix SGT                             |                        |                 |  |  |  |  |  |  |
|                                                                                                    | Example Name -           | RuleName                               |                        |                 |  |  |  |  |  |  |
|                                                                                                    |                          |                                        |                        |                 |  |  |  |  |  |  |
|                                                                                                    | IP SGT static mapping of | hostnames                              |                        |                 |  |  |  |  |  |  |
| SXP Settings       Automatic Security Group Creation         ACI Settings <ul> <li>Auto Create Security Groups When Creating Authorization Rules ()</li> <li>SGT Number Range For Auto-Creation - From 5,000 To 5,100</li> <li>Automatic Naming Options</li> <li>Select basis for names. (Security Group name will be shortened to 32 characters)</li> <li>Name Will Include Rule Name</li> <li>Optional Additions Policy Set Name ()</li> <li>Prefix SGT</li> <li>Suffix GGT</li> <li>Example Name - RuleName</li> </ul> <li>IP SGT static mappings for all IP addresses returned by DNS query</li> <li>Create mappings only for the first IPv4 address and the first IPv6 address returned by DNS query</li> |                          |                                        |                        |                 |  |  |  |  |  |  |
|                                                                                                    | Create mappings only     | for the first IPv4 address and the fir | st IPv6 address return | ed by DNS query |  |  |  |  |  |  |
|                                                                                                    | Save Reset               |                                        |                        |                 |  |  |  |  |  |  |

#### 為無線使用者建立安全組標籤

為BYODconsultants建立安全組-SGT 15 為BYOD員工建立安全組-SGT 7

| dentity Services Engine             | Home + Con       | ext Visibility                           | icy Administration              | ← Work Centers                                                  |              |  |  |  |  |
|-------------------------------------|------------------|------------------------------------------|---------------------------------|-----------------------------------------------------------------|--------------|--|--|--|--|
| Network Access     Guest Access     | - TrustSec + B   | YOD + Profiler + Posture + Dev           | ice Administration 		 Passive   | elD                                                             |              |  |  |  |  |
| Overview      Components      Trust | Sec Policy Polic | y Sets ♦ SXP ♦ Troubleshoot Re           | ports > Settings                |                                                                 |              |  |  |  |  |
| 0                                   | Security C       | 1011PG                                   |                                 |                                                                 |              |  |  |  |  |
| Security Groups                     | For Policy Exp   | ort go to Administration > System > Back | up & Restore > Policy Export Pa | age                                                             |              |  |  |  |  |
| IP SGT Static Mapping               |                  |                                          |                                 |                                                                 |              |  |  |  |  |
| Security Group ACLs                 |                  |                                          |                                 |                                                                 |              |  |  |  |  |
| Network Devices                     | C Edit           | 🕈 Add 🛛 🛎 Import 🖉 Export                | 🔹 🏛 Trash 👻 💿 Pusł              | h 📀 Verify Deploy                                               |              |  |  |  |  |
| Trustsec AAA Servers                | Icon             | Name 🗜                                   | SGT (Dec / Hex)                 | Description                                                     | Learned from |  |  |  |  |
|                                     | ► • ●            | BYODconsultants                          | 15/000F                         | SGT for consultants who use BYOD - restrict internal access     |              |  |  |  |  |
|                                     |                  | BYODemployees                            | 7/0007                          | SGT for employees who use BYOD - allow internal access          |              |  |  |  |  |
|                                     | •                | Contractors                              | 5/0005                          | Contractor Security Group                                       |              |  |  |  |  |
|                                     | • •              | Employees                                | 4/0004                          | Employee Security Group                                         |              |  |  |  |  |
|                                     | ► 🗉 💂            | EmployeeServer                           | 8/0008                          | Restricted Web Server - Only employees should be able to access |              |  |  |  |  |
|                                     | • •              | Guests                                   | 6/0006                          | Guest Security Group                                            |              |  |  |  |  |
|                                     | •                | Network_Services                         | 3/0003                          | Network Services Security Group                                 |              |  |  |  |  |
|                                     | • •              | Quarantined_Systems                      | 255/00FF                        | Quarantine Security Group                                       |              |  |  |  |  |
|                                     | • 🖵              | RestrictedWebServer                      | 8/0008                          |                                                                 |              |  |  |  |  |
|                                     | •                | TrustSec_Devices                         | 2/0002                          | TrustSec Devices Security Group                                 |              |  |  |  |  |
|                                     | . ?              | Unknown                                  | 0/0000                          | Unknown Security Group                                          |              |  |  |  |  |

#### 為受限制的Web伺服器建立靜態IP到SGT對映

對網路中未使用MAC身份驗證繞行(MAB)、802.1x、配置檔案等向Cisco ISE進行身份驗證的任何其他IP地址或子網執行此操作。

| dentity Services Engine         | Home                                        | Operations     Policy      | Administration               | ✓Work Centers |      |
|---------------------------------|---------------------------------------------|----------------------------|------------------------------|---------------|------|
| Network Access     Guest Access | TrustSec + BYOD + Prof                      | iler + Posture + Device Ad | Iministration + Pas          | ssiveID       |      |
|                                 | ustSec Policy Policy Sets + SX              | P Troubleshoot Reports     | <ul> <li>Settings</li> </ul> |               |      |
| Security Groups                 | IP SGT static mapping > 10.2                | 01.214.132                 |                              |               |      |
| IP SGT Static Mapping           | IP address(es)                              | • 10.201.214.1             | 32                           |               |      |
| Security Group ACLs             |                                             |                            |                              |               |      |
| Network Devices                 | <ul> <li>Add to a mapping group</li> </ul>  |                            |                              |               |      |
| Trustsec AAA Servers            | <ul> <li>Map to SGT individually</li> </ul> |                            |                              |               |      |
|                                 | SGT*                                        | EmployeeServer (8/0008)    |                              | x w           |      |
|                                 | Send to SXP Domain                          | ×default                   |                              |               |      |
|                                 | Deploy to devices                           | All TrustSec Devices       |                              | *             |      |
|                                 |                                             |                            |                              | Cancel        | Save |

建立憑證驗證設定檔

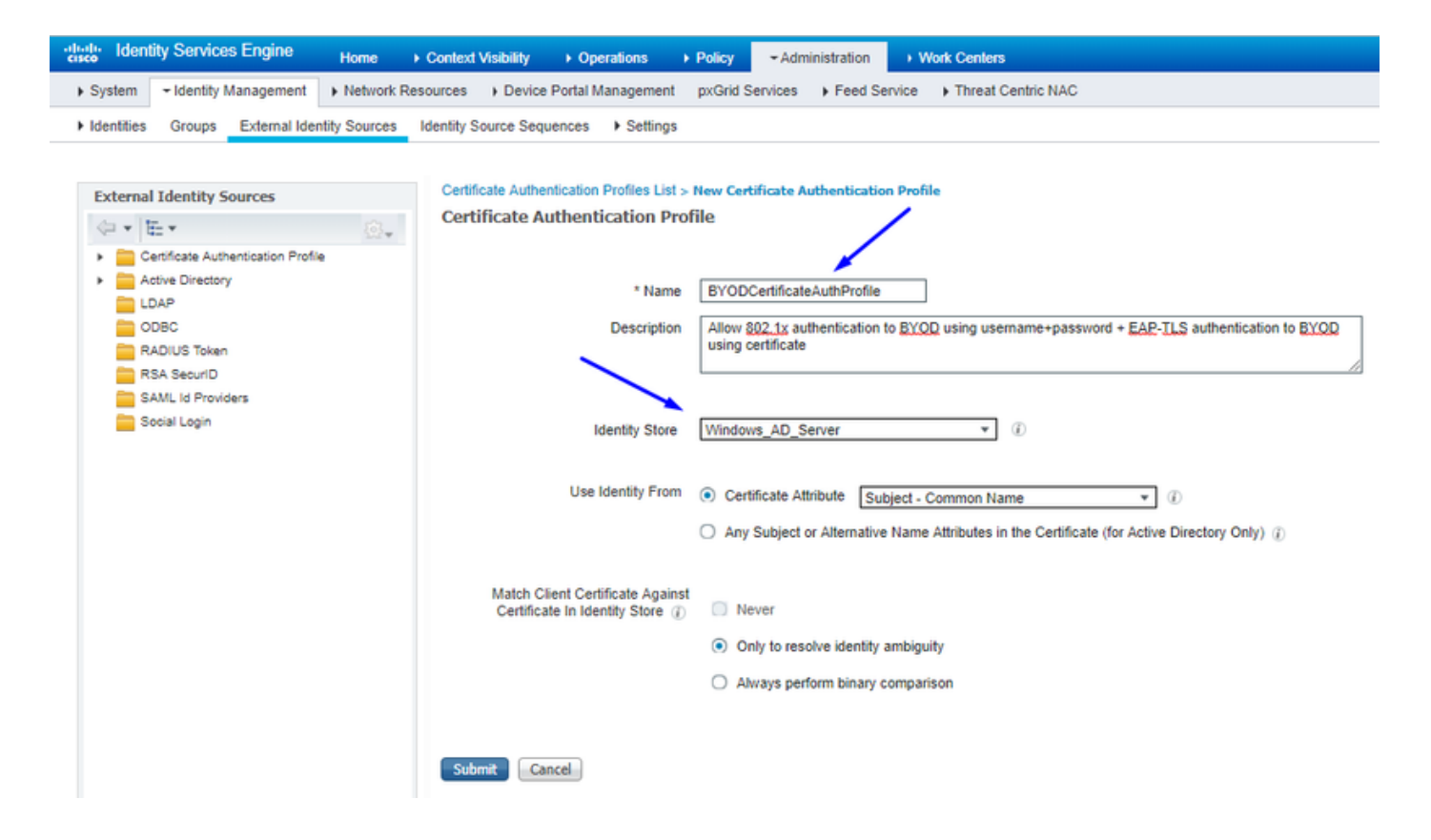

從之前使用證書身份驗證配置檔案建立身份源序列

| altalta<br>cisco                                                                                  | Iden                                                                                      | tity Services         | Engine         | Home             | Context       | Visibility            | Operations             | Policy        | ≁ Adm  | inistration           | ► Wo   | rk Centers         |
|---------------------------------------------------------------------------------------------------|-------------------------------------------------------------------------------------------|-----------------------|----------------|------------------|---------------|-----------------------|------------------------|---------------|--------|-----------------------|--------|--------------------|
| <ul> <li>Syst</li> </ul>                                                                          | tem                                                                                       | + Identity Mar        | nagement       | Network Re       | esources      | Device F              | ortal Management       | pxGrid Se     | rvices | Feed Sen              | vice ) | Threat Centric NAC |
| ► Iden                                                                                            | tities                                                                                    | Groups E              | External Iden  | tity Sources     | Identity So   | ource Seque           | nces                   |               |        |                       |        |                    |
| Identity<br>Identi                                                                                | Identity Source Sequences List > New Identity Source Sequence<br>Identity Source Sequence |                       |                |                  |               |                       |                        |               |        |                       |        |                    |
| - 100                                                                                             |                                                                                           |                       | ality Comm     |                  |               |                       |                        |               |        |                       |        |                    |
| Name DTOD_Identity_Sequence                                                                       |                                                                                           |                       |                |                  |               |                       |                        |               |        |                       |        |                    |
| Description allow username+password and certificate for BYOD authentication                       |                                                                                           |                       |                |                  |               |                       |                        |               |        |                       |        |                    |
| Certificate Based Authentication                                                                  |                                                                                           |                       |                |                  |               |                       |                        |               |        |                       |        |                    |
|                                                                                                   | Select Certificate Authentication Profile BYODCertificateAuthPri *                        |                       |                |                  |               |                       |                        |               |        |                       |        |                    |
| <b>▼</b> A                                                                                        | ✓ Authentication Search List                                                              |                       |                |                  |               |                       |                        |               |        |                       |        |                    |
|                                                                                                   |                                                                                           | A set of              | identity sour  | ces that will be | e accessed    | in sequence           | until first authentica | ation succeed | ds     |                       |        |                    |
| 4                                                                                                 | Availab                                                                                   | ble                   |                |                  |               | Selected              |                        |               |        |                       |        |                    |
|                                                                                                   | Guest                                                                                     | al Endpoints<br>Users |                | A                | >             | Windows<br>Internal U | AD_Server<br>sers      |               | 1      | ~                     |        |                    |
|                                                                                                   |                                                                                           |                       |                | Ŧ                | »<br>«        |                       |                        |               | •      | <ul> <li>✓</li> </ul> |        |                    |
| Advanced Search List Settings  If a selected identity store cannot be accessed for authentication |                                                                                           |                       |                |                  |               |                       |                        |               |        |                       |        |                    |
|                                                                                                   | Don                                                                                       | of access other       | r etorae in th |                  | eat the "A    | uthanticatio          | notalue" attribute to  | "DrocosesErr  |        |                       |        |                    |
| 0                                                                                                 | Treat                                                                                     | as if the user        | was not foun   | d and proceed    | i to the next | t store in the        | sequence               | FICESSER      |        |                       |        |                    |
|                                                                                                   |                                                                                           |                       |                |                  |               |                       |                        |               |        |                       |        |                    |
| Subm                                                                                              | it                                                                                        | Cancel                |                |                  |               |                       |                        |               |        |                       |        |                    |

為無線使用者(員工和顧問)分配適當的SGT

| 名稱     | 使用者名稱  | AD組 | SG         | SGT |
|--------|--------|-----|------------|-----|
| 傑森·史密夫 | jsmith | 顧問  | BYOD顧問     | 15  |
| 莎莉·史密夫 | ssmith | 員工  | 自帶裝置員工     | 7   |
| 不適用    | 不適用    | 不適用 | TrustSec裝置 | 2   |

| cisco l  | sentity Se | rvices Engine Home                                    | Context Visibility + | Operations = Policy + Administration       | Work Centers         |   |  |                  |   | 2           | License Warning     | <u> </u>    |         | 0 0     |
|----------|------------|-------------------------------------------------------|----------------------|--------------------------------------------|----------------------|---|--|------------------|---|-------------|---------------------|-------------|---------|---------|
| Policy S | ets Prof   | ling Posture Client Provisionin                       | ng  Policy Elements  |                                            |                      |   |  |                  |   |             |                     |             |         |         |
| Policy   | Sets 🔶     | EmployeeSSID                                          |                      |                                            |                      |   |  |                  |   |             |                     | R           | leset   | Save    |
|          | Status     | Policy Set Name                                       | Description          | Conditions                                 |                      |   |  |                  |   |             | Allowed Protocols   | / Server Se | equence | Hits    |
| Search   |            |                                                       |                      |                                            |                      |   |  |                  |   |             |                     |             |         |         |
|          | 0          | EmployeeSSID                                          |                      | Airespace Airespace-Wile                   | an-ld EQUALS 2       |   |  |                  |   |             | Default Network Acc | cess x      | • *     | 631     |
| ♥ Auth   | entication | n Policy (2)                                          |                      |                                            |                      |   |  |                  |   |             |                     |             |         |         |
| ٠        | Status     | Rule Name                                             | Conditions           |                                            |                      |   |  |                  | ~ | Use         |                     |             | Hits    | Actions |
| Search   | h          |                                                       |                      |                                            |                      |   |  |                  |   |             |                     |             |         |         |
|          | 0          | Detty                                                 | The Washess 807      | 2 aV                                       |                      |   |  |                  |   | BYOD_Ider   | ntity_Sequence      | ж -         | 214     |         |
|          | 0          |                                                       |                      |                                            |                      |   |  |                  |   | > Option    | 6                   |             | 2.00    |         |
|          |            |                                                       |                      |                                            |                      |   |  |                  |   | Al_User_I   | _Stores             | ж.т         |         |         |
|          | Ø          | Default                                               |                      |                                            |                      |   |  |                  |   | > Option    | 6                   |             | 0       | ۰       |
| > Auth   | orization  | Policy - Local Exceptions                             |                      |                                            |                      |   |  |                  |   |             |                     |             |         |         |
| > Auth   | orization  | Policy - Global Exceptions                            |                      |                                            |                      |   |  |                  |   |             |                     |             |         |         |
| ♥ Auth   | orization  | Policy (3)                                            |                      |                                            |                      |   |  |                  |   |             |                     |             |         |         |
|          |            |                                                       |                      |                                            |                      |   |  | Results          |   |             |                     |             |         |         |
| ٠        | Status     | Rule Name                                             | Conditions           |                                            |                      |   |  | Profiles         | ~ | Security Gr | roups               |             | Hits    | Actions |
| Search   | 5          |                                                       |                      |                                            |                      |   |  |                  |   |             |                     |             |         |         |
|          | ~          | Allow Restricted Access if                            | R Net                | work Access EapAuthentication EQUALS EAP-  | TLS                  |   |  | - Description of |   | B10000000   | -dash -             |             |         |         |
|          | 0          | and AD Group = Consultants                            | AND & corb           | bdc3 ExternalGroups EQUALS cohadley3.local | /Users/Consultants 🔫 |   |  | A Permissioness  |   | brootans    | orang -             |             | 57      | v       |
|          | ~          | Allow Anywhere if                                     | Net Net              | work Access EapAuthentication EQUALS EAP   | TLS                  |   |  |                  |   |             |                     |             |         |         |
| 1        | 0          | BYODRegistered and EAPTLS<br>and AD Group = Employees | AND 48. corb         | bdc3 ExternalGroups EQUALS cohadley3.local | /Users/Employees     | _ |  | × PermitAccess   | * | BYODempi    | oyees *             | •           | 0       | ¢       |
|          | ø          | Default                                               |                      |                                            |                      |   |  | ×NSP_Onboard     | • | Select from | list                | - +         | 109     | ۰       |

#### 將SGT分配給實際裝置(交換機和WLC)

| dentity Services Engine          | Home → Cor          | ntext Visibility                                           | Policy → Adm           | inistration - Work Centers                     |           |                  |
|----------------------------------|---------------------|------------------------------------------------------------|------------------------|------------------------------------------------|-----------|------------------|
| Network Access     Guest Access  | - TrustSec + I      | BYOD + Profiler + Posture                                  | Device Administrati    | on   PassiveID                                 |           |                  |
| Overview      Components      Tr | ustSec Policy Polic | cy Sets + SXP + Troubleshoo                                | t Reports + Sett       | ings                                           |           |                  |
|                                  | 3                   |                                                            |                        |                                                |           |                  |
| ▼ Egress Policy                  | Define the Network  | vice Authorization<br>ork Device Authorization Policy by a | assigning SGTs to netw | ork devices. Drag and drop rules to change the | he order. |                  |
| Matrices List                    |                     | Rule Name                                                  | Conditions             | and a representation of the strange of         |           | Security Group   |
| Matrix                           | 1 🖉 🔽               | Tag_TrustSec_Devices                                       | If DEVICE:Devic        | e Type equals to All Device Types              | then      | TrustSec_Devices |
| Source Tree                      |                     | Default Rule                                               | If no rules define     | d or no match                                  | then      | Unknown          |
| Destination Tree                 |                     |                                                            |                        |                                                |           |                  |
| Network Device Authorization     | -                   |                                                            |                        |                                                |           |                  |
|                                  |                     |                                                            |                        |                                                |           |                  |

#### 定義SGACL以指定出口策略

允許顧問訪問任何外部位置,但限制內部:

| dentity Services Engine                 | Home                                                   | Operations      Policy      Administration      Work Centers                  |
|-----------------------------------------|--------------------------------------------------------|-------------------------------------------------------------------------------|
| Network Access     Guest Access         |                                                        | er                                                                            |
| Overview      ▼Components      Tru      | stSec Policy Policy Sets + SXP                         | Troubleshoot Reports      Settings                                            |
| Security Groups                         | Security Groups ACLs List > Res<br>Security Group ACLs | trictConsultant                                                               |
| Security Group ACLs                     | * Name                                                 | RestrictConsultant                                                            |
| Network Devices<br>Trustsec AAA Servers | Description                                            | Deny Consultants from going to internal sites such as: https://10.201.214.132 |
|                                         | IP Version                                             | IPv4 O IPv6 O Agnostic                                                        |
|                                         | * Security Group ACL content                           | permit jcmp<br>deny tcp dst eg 80<br>deny tcp dst eg 443<br>permit ip         |

#### 允許員工在外部和內部的任何位置訪問:

| dentity Services Engine                 | Home                                                              | Operations      Policy      Administration      Work Centers              |
|-----------------------------------------|-------------------------------------------------------------------|---------------------------------------------------------------------------|
| Network Access     Guest Access         | TrustSec 		 ► BYOD 		 ► Profile                                   | er                                                                        |
| ♦ Overview     ▼Components     ♦ Trus   | tSec Policy Policy Sets + SXP                                     | Troubleshoot Reports      Settings                                        |
| Security Groups                         | Security Groups ACLs List > Allo<br>Security Group ACLs<br>* Name | AllowEmployee                                                             |
| Security Group ACLs                     | Description                                                       |                                                                           |
| Network Devices<br>Trustsec AAA Servers |                                                                   | Allow Employees to ping and access sites in browser                       |
|                                         | IP Version                                                        | IPv4 IPv6 Agnostic                                                        |
|                                         | * Security Group ACL content                                      | permit icmp<br>permit tcp dst eg 80<br>permit tcp dst eg 443<br>permit ip |

允許其他裝置訪問基本服務(可選):

將所有終端使用者重定向至Cisco ISE(用於BYOD門戶重定向)。請勿包含DNS、DHCP、ping或WebAuth流量,因為這些流量無法 進入思科ISE:

| dentity Services Engine                                                                                    | Home 	► Context Visibility                                                                                                   | Operations     Policy     Administration     Work Centers                                                                                                    |                  |
|----------------------------------------------------------------------------------------------------|----------------------------------------------------------------------------------------------------|----------------------------------------------------------------------------------------------------|------------------|
| Network Access     Guest Access                                                                            | + TrustSec → BYOD → Profi                                                                                                    | filer   Posture   Device Administration   PassiveID                                                                                                    |                  |
| ► Overview                                                                                                 | stSec Policy Policy Sets + SXI                                                                                               | (P ) Troubleshoot Reports ) Settings                                                                                                    |                  |
| Security Groups<br>IP SGT Static Mapping<br>Security Group ACLs<br>Network Devices<br>Trustsec AAA Servers | Security Groups ACLs List > Ne<br>Security Group ACLs<br>* Name<br>Description<br>IP Version<br>* Security Group ACL content | e       ISE         n       ACL to allow ISE services to occur         n       • IPv4   IPv6   Agnostic         deny udp dst eq 67         deny tcq dst eq 53         deny tcq dst eq 53         deny tcq dst eq 8443         permit ip | Generation ID: 0 |
|                                                                                                    | Submit Cancel                                                                                                    |                                                                                                    |                  |

在思科ISE的TrustSec策略矩陣上實施您的ACL

允許員工在任何地方訪問外部,並允許內部Web伺服器:

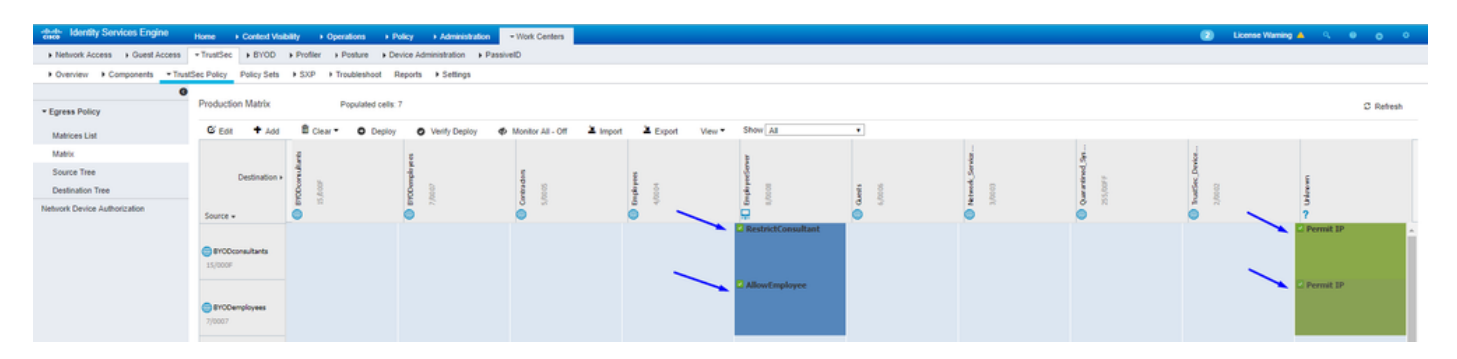

#### 允許管理流量(SSH、HTTPS和CAPWAP)進出網路上的裝置(交換機和WLC),這樣,在部署Cisco TrustSec後,您不會丟失

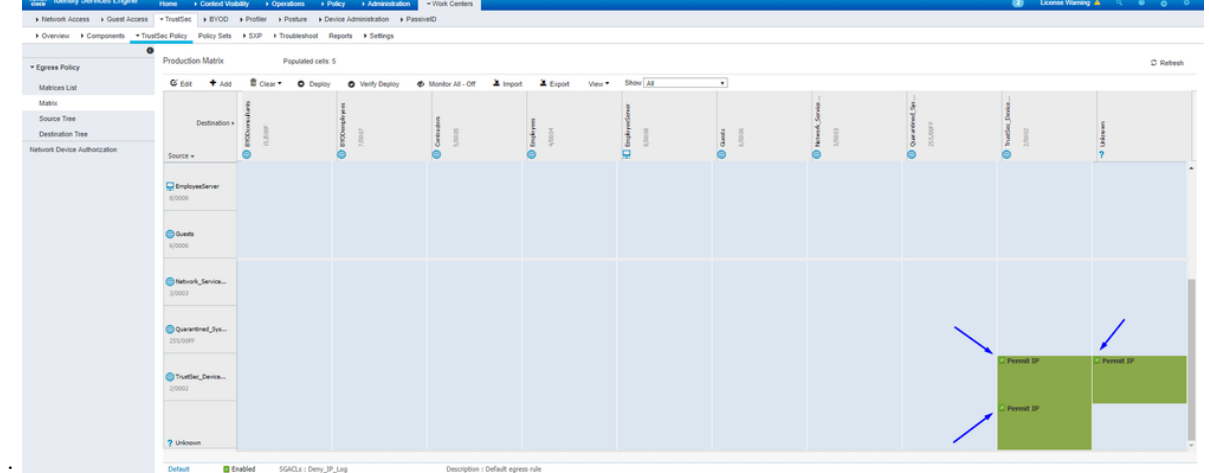

SSH或HTTPS訪問:

啟用思科ISE以 Allow Multiple SGACLs:

| dentity Services Engine                                                                                        | Home                                                                                                    | ▸ Operations                                                                          | ► Administration    | ✓ Work Centers |
|----------------------------------------------------------------------------------------------------|----------------------------------------------------------------------------------------------------|---------------------------------------------------------------------------------------|---------------------|----------------|
| Network Access     Guest Access                                                                                | + TrustSec → BYOD → F                                                                                                    | rofiler + Posture + Device A                                                          | dministration + Pas | siveID         |
| Overview      Components      Trus                                                                             | stSec Policy Policy Sets                                                                                                    | SXP + Troubleshoot Report                                                             | s • Settings        |                |
| General TrustSec Settings<br>TrustSec Matrix Settings<br>Work Process Settings<br>SXP Settings<br>ACI Settings | TrustSec Matrix Setting<br>Allow Multiple SGACU<br>Allow Monitoring ()<br>Show SGT Numbers<br>Appearance Settings ()<br>Set In Cell ()<br>Set In Cell ()<br>Per<br>SGA<br>Default for Matrix (Inheri<br>Per<br>SGA<br>Status Icons ()<br>Enabled ()<br>Disabled ()<br>Monitor ()<br>Save (Reset) | JS<br>S (i)<br>S (i)<br>I<br>I<br>I<br>I<br>I<br>I<br>I<br>I<br>I<br>I<br>I<br>I<br>I |                     |                |

點選Cisco ISE右上角的Push,將您的配置下推到您的裝置。您稍後也需要再次執行此動作:

|                                                                                                    | 1    |
|----------------------------------------------------------------------------------------------------|------|
| There are TrustSec configuration<br>changes that has not been notified to<br>network devices. To notify the relevant<br>network devices about these changes<br>click the push button. | Push |
| • •                                                                                                    |      |

在Catalyst交換機上配置TrustSec

將交換機配置為在Catalyst交換機上使用Cisco TrustSec for AAA

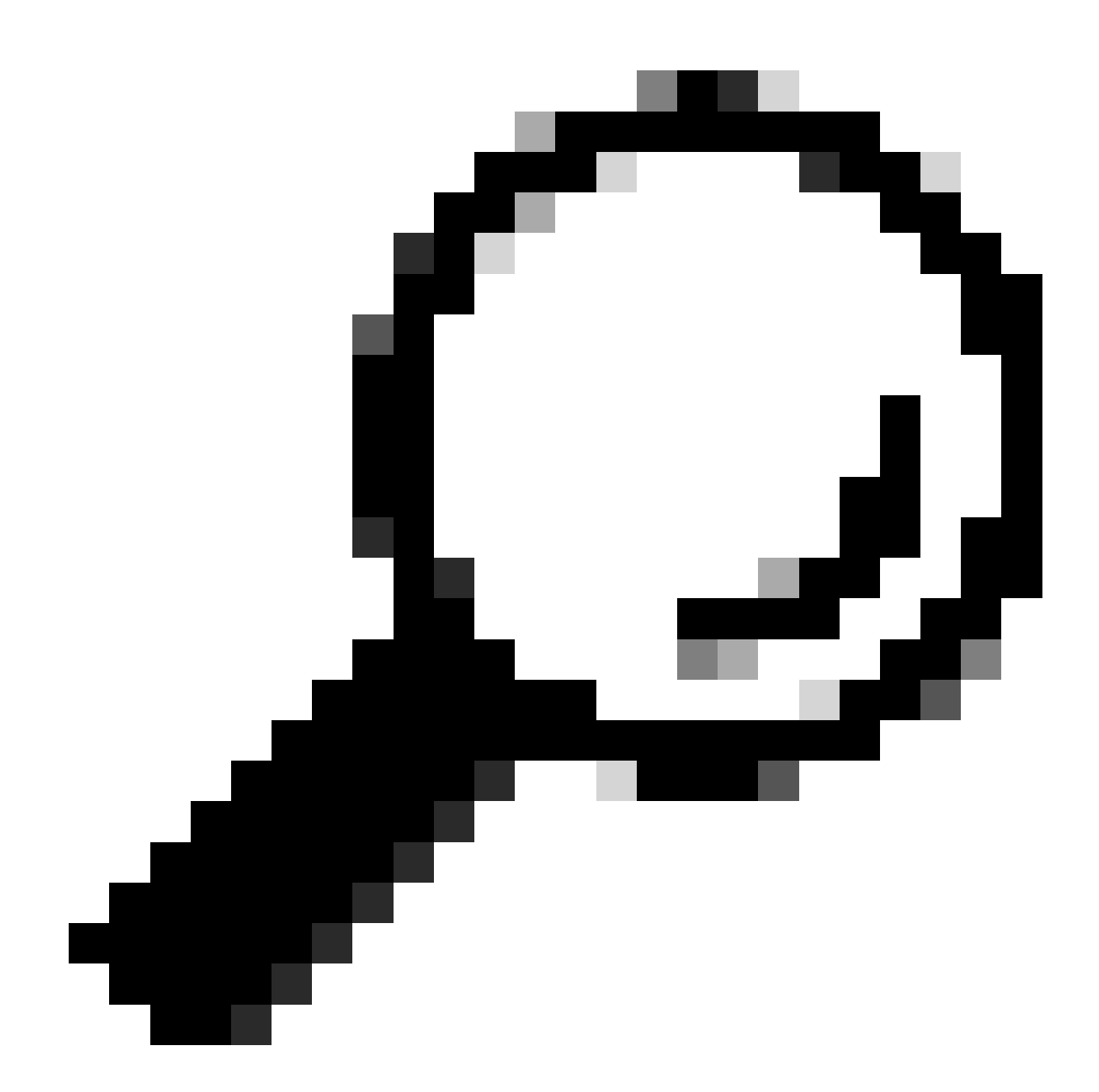

提示:本文檔假定在配置此處所示之前,您的無線使用者已透過Cisco ISE成功完成自帶裝置(BYOD)。

在此之前,已經配置了以粗體顯示的命令(以便自帶裝置無線與ISE配合使用)。

<#root>

CatalystSwitch(config)#aaa new-model

CatalystSwitch(config)#aaa server radius policy-device

CatalystSwitch(config)#ip device tracking

CatalystSwitch(config)#radius server CISCOISE

CatalystSwitch(config-radius-server)#address ipv4 10.201.214.230 auth-port 1812 acct-port 1813

CatalystSwitch(config)#aaa group server radius AAASERVER CatalystSwitch(config-sg-radius)#server name CISCOISE

CatalystSwitch(config)#aaa authentication dot1x default group radius CatalystSwitch(config)#cts authorization list SGLIST CatalystSwitch(config)#aaa authorization network SGLIST group radius

CatalystSwitch(config)#aaa authorization network default group AAASERVER

CatalystSwitch(config)#aaa authorization auth-proxy default group AAASERVER

CatalystSwitch(config)#aaa accounting dot1x default start-stop group AAASERVER

CatalystSwitch(config)#aaa server radius policy-device

CatalystSwitch(config)#aaa server radius dynamic-author CatalystSwitch(config-locsvr-da-radius)#client 10.201.214.230 server-key Admin123

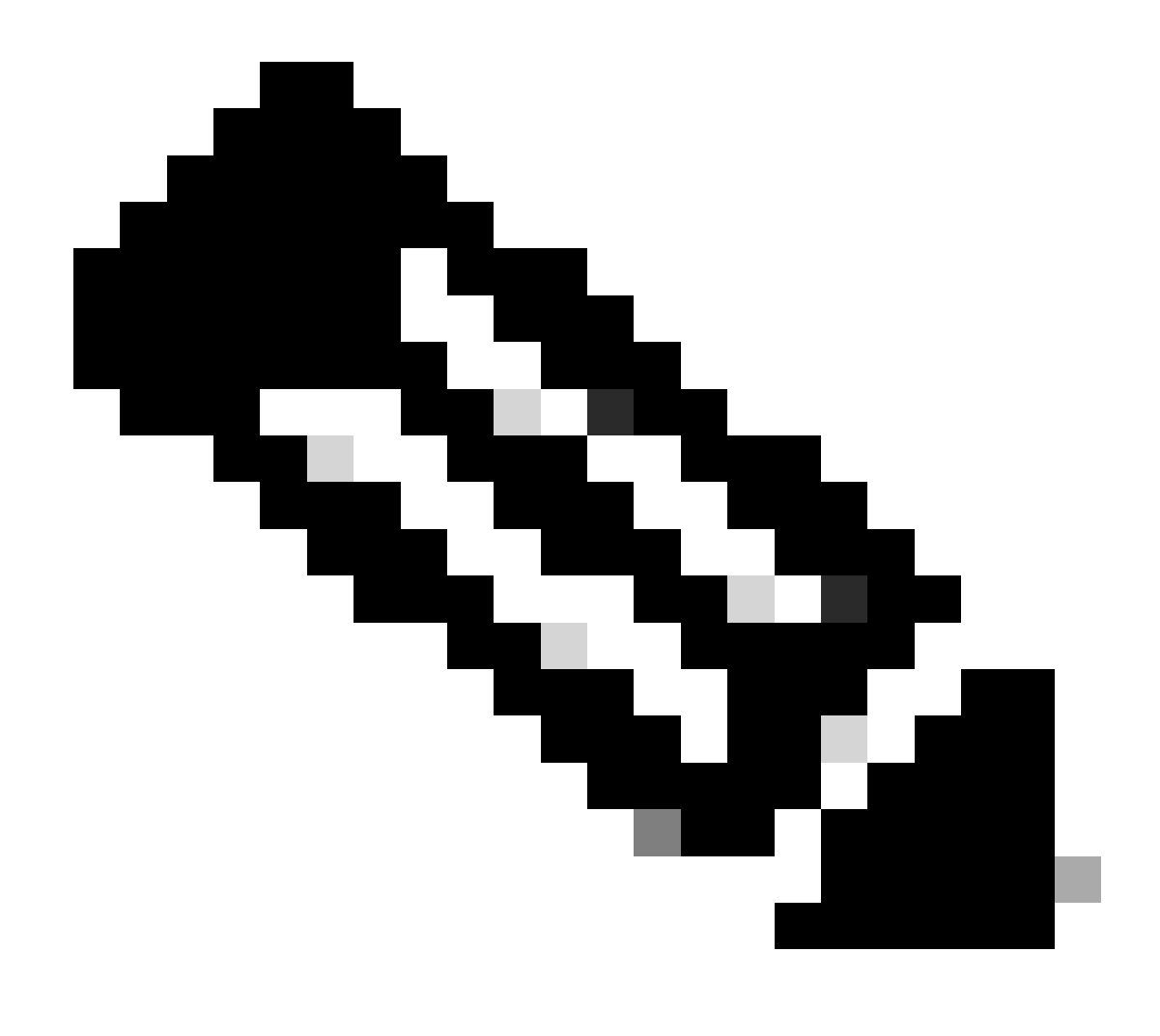

**注意**: PAC金鑰必須與您在 Administration > Network Devices > Add Device > RADIUS Authentication Settings 部分中指 定的RADIUS共用金鑰相同。

<#root>

CatalystSwitch(config)#radius-server attribute 6 on-for-login-auth

CatalystSwitch(config)#radius-server attribute 6 support-multiple

CatalystSwitch(config)#radius-server attribute 8 include-in-access-req

CatalystSwitch(config)#radius-server attribute 25 access-request include

CatalystSwitch(config)#radius-server vsa send authentication CatalystSwitch(config)#radius-server vsa send accounting

CatalystSwitch(config)#dot1x system-auth-control

在RADIUS伺服器下配置PAC金鑰以向思科ISE驗證交換機

CatalystSwitch(config)#radius server CISCOISE CatalystSwitch(config-radius-server)#address ipv4 10.201.214.230 auth-port 1812 acct-port 1813 CatalystSwitch(config-radius-server)#pac key Admin123

| $\checkmark$ | RADIUS Authentication Settings |                          |          |      |
|--------------|--------------------------------|--------------------------|----------|------|
|              | RADIUS UDP Settings            |                          |          |      |
|              |                                | Protocol                 | RADIUS   |      |
|              |                                | * Shared Secret          | Admin123 | Hide |
|              |                                | Use Second Shared Secret |          |      |

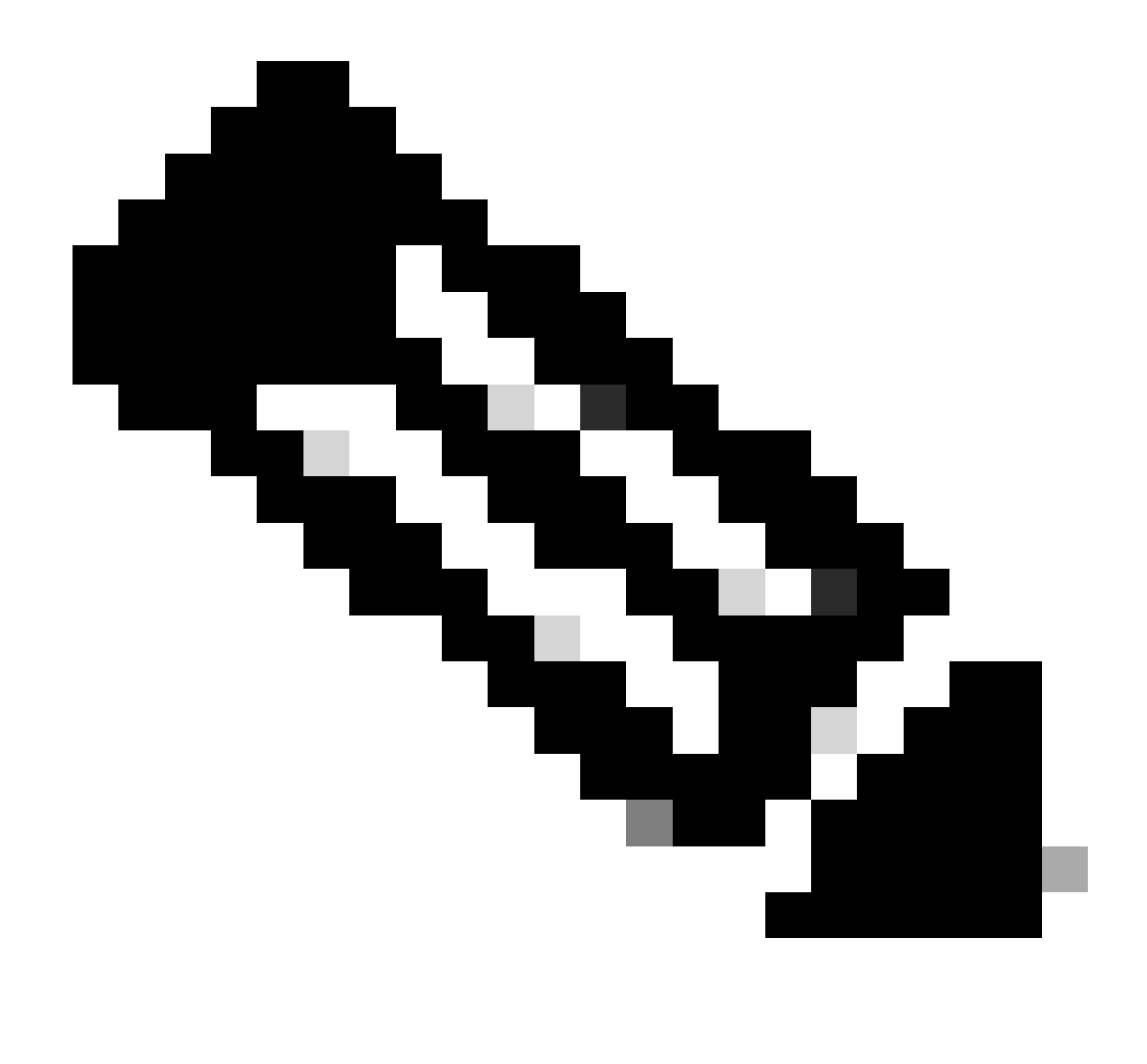

**注意**: PAC金鑰必須與您在Cisco ISE的 Administration > Network Devices > Add Device > RADIUS Authentication Settings 部分下指定的RADIUS共用金鑰相同(如螢幕截圖所示)。

配置CTS憑證以向思科ISE驗證交換機

CatalystSwitch#cts credentials id CatalystSwitch password Admin123

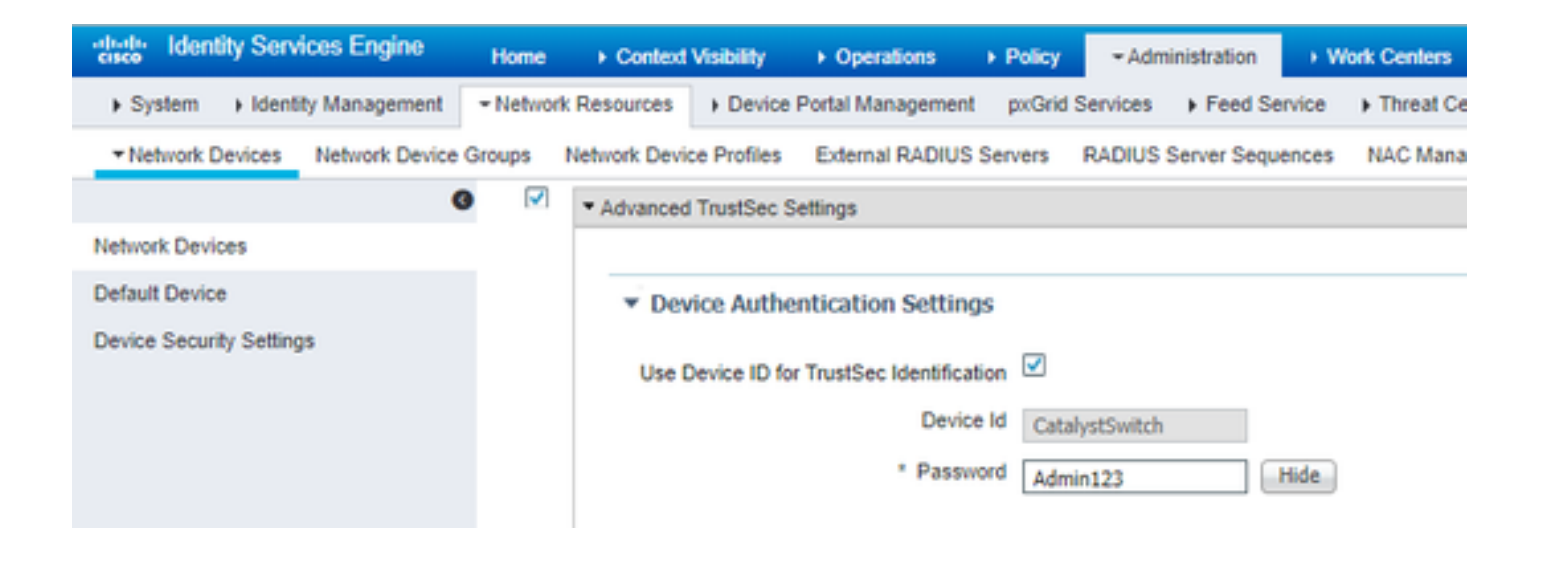

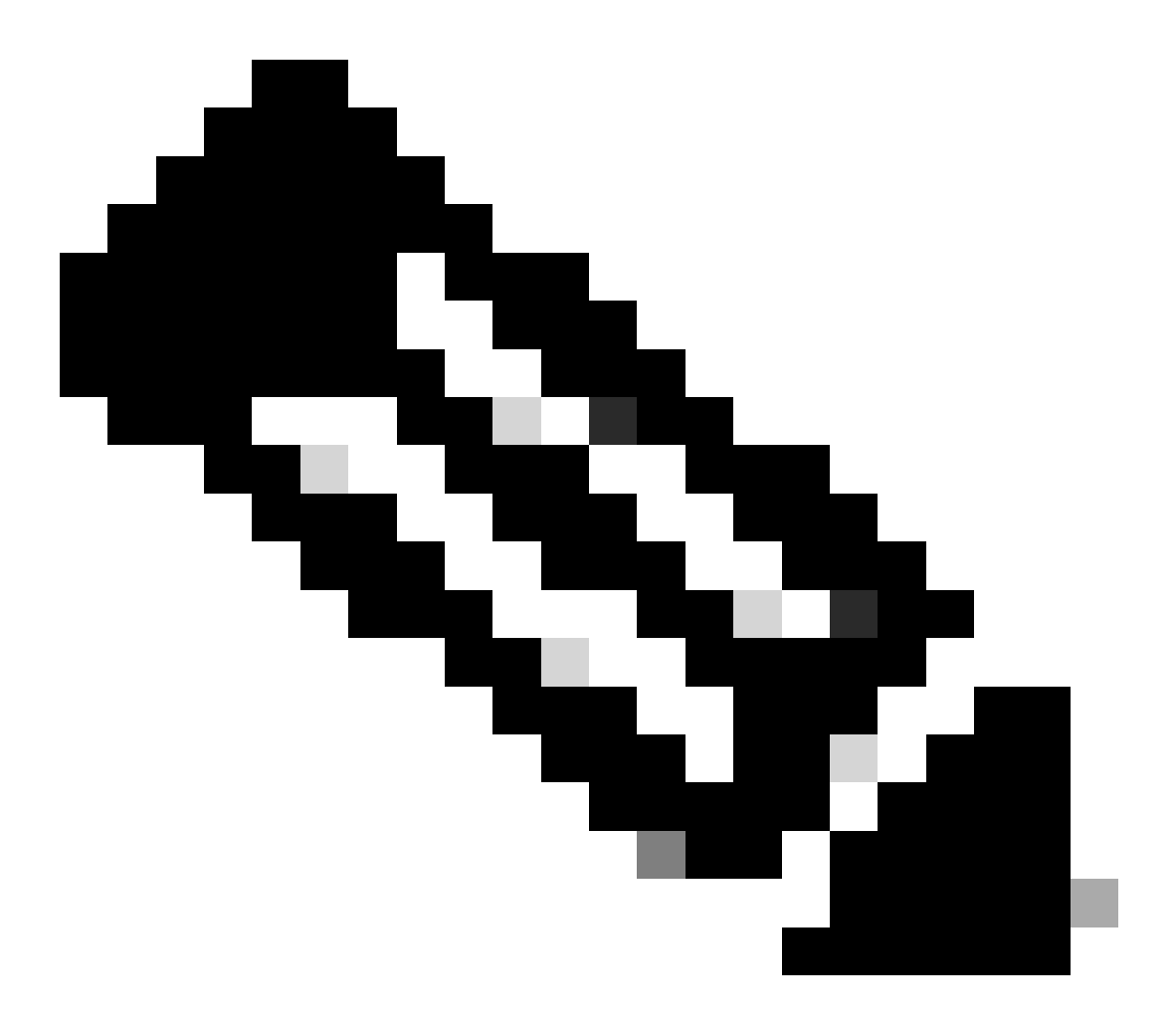

**注意**:CTS憑證必須與您在CTS憑證中指定的裝置ID +密碼相同,必須與您在思科ISE的Administration > Network Devices > Add Device > Advanced TrustSec Settings部分(在螢幕截圖中顯示的)中指定的裝置ID +密碼相同。

然後,重新整理您的PAC,使其再次連線思科ISE:

CatalystSwitch(config)#radius server CISCOISE CatalystSwitch(config-radius-server)#exit Request successfully sent to PAC Provisioning driver.

在Catalyst交換機上全局啟用CTS

CatalystSwitch(config)#cts role-based enforcement CatalystSwitch(config)#cts role-based enforcement vlan-list 1115 (choose the vlan that your end user devices are on only)

為受限制的Web伺服器進行靜態IP到SGT對映(可選)

該受限制的Web伺服器從未通過ISE進行身份驗證,因此您必須使用交換機CLI或ISE Web GUI對其進行手動標籤,這只是Cisco中眾多 Web伺服器之一。

CatalystSwitch(config)#cts role-based sgt-map 10.201.214.132 sgt 8

驗證Catalyst交換機上的TrustSec

CatalystSwitch#show cts pac AID: EF2E1222E67EB4630A8B22D1FF0216C1 PAC-Info: PAC-type = Cisco Trustsec AID: EF2E1222E67EB4630A8B22D1FF0216C1 I-ID: CatalystSwitch A-ID-Info: Identity Services Engine Credential Lifetime: 23:43:14 UTC Nov 24 2018 PAC-Opaque: 000200B80003000100040010EF2E1222E67EB4630A8B22D1FF0216C10006009C0003010025D40D409A0DDAF352A3F1A9884AC3F0 Refresh timer is set for 12w5d

CatalystSwitch#cts refresh environment-data Environment data download in progress CatalystSwitch#show cts environment-data CTS Environment Data Current state = COMPLETE Last status = Successful Local Device SGT: SGT tag = 2-02:TrustSec\_Devices Server List Info: Installed list: CTSServerList1-0001, 1 server(s): \*Server: 10.201.214.230, port 1812, A-ID EF2E1222E67EB4630A8B22D1FF0216C1 Status = ALIVE flag(0x11)auto-test = TRUE, keywrap-enable = FALSE, idle-time = 60 mins, deadtime = 20 secs Multicast Group SGT Table: Security Group Name Table: 0001-31: 0-00:Unknown 2-00:TrustSec\_Devices 3-00:Network\_Services 4-00:Employees 5-00:Contractors 6-00:Guests 7-00:BYODemployees 8-00:EmployeeServer 15-00:BYODconsultants 255-00:Quarantined\_Systems Transport type = CTS\_TRANSPORT\_IP\_UDP Environment Data Lifetime = 86400 secs Last update time = 16:04:29 UTC Sat Aug 25 2018 Env-data expires in 0:23:57:01 (dd:hr:mm:sec) Env-data refreshes in 0:23:57:01 (dd:hr:mm:sec) Cache data applied = NONE State Machine is running

CatalystSwitch#show cts role-based sgt-map all Active IPv4-SGT Bindings Information

\_\_\_\_\_

\_\_\_\_\_

IP Address SGT Source

10.201.214.132 8 CLI 10.201.235.102 2 INTERNAL

**IP-SGT** Active Bindings Summary

Total number of CLI bindings = 1 Total number of INTERNAL bindings = 1 Total number of active bindings = 2

在WLC上配置TrustSec

配置和驗證WLC在思科ISE中增加為RADIUS裝置

| -ili-ili-<br>cisco | Identity Se  | ervices Engine    | Home      | Context        | Visibility   | • Operations     | ▶ Policy       | → Admi     | inistration 🕠    | Work Centers   |                    |                   |
|--------------------|--------------|-------------------|-----------|----------------|--------------|------------------|----------------|------------|------------------|----------------|--------------------|-------------------|
| Sys                | tem ⊧lde     | entity Management | - Networl | k Resources    | Device       | Portal Manageme  | nt pxGrid      | Services   | Feed Service     | e 🕨 Fhreat C   | entric NAC         |                   |
| ▼Net               | work Device: | s Network Device  | e Groups  | Network Devi   | e Profiles   | External RADIU   | S Servers      | RADIUS S   | Server Sequence  | es NAC Mana    | agers External MDN | Location Services |
|                    |              |                   | G         |                |              |                  |                | 1          |                  |                |                    |                   |
| Network            | k Devices    |                   | Netwo     | rk Devices Lis | t > CiscoW   | ILC              | ,              | /          |                  |                |                    |                   |
| Default            | Device       |                   | THE CE    |                |              | * Name           | CiscoWIC       |            | _                |                |                    |                   |
| Device             | Security Set | tings             |           |                |              | Description      | Cisco 2504     | WIC        |                  |                |                    |                   |
|                    |              |                   |           |                |              |                  | CISCO 3504     | F WEC      |                  |                |                    |                   |
|                    |              |                   |           |                |              |                  |                |            |                  |                |                    |                   |
|                    |              |                   |           | IP Address     | *            | * IP : 10.201.23 | 5.123          |            |                  | / 32           |                    |                   |
|                    |              |                   |           |                |              |                  |                |            |                  |                |                    |                   |
|                    |              |                   |           |                |              | * Device Profile |                |            |                  |                |                    |                   |
|                    |              |                   |           |                |              | Device Frome     | data Cisco     | • ⊕        |                  |                |                    |                   |
|                    |              |                   |           |                |              | Model Name       |                | *          |                  |                |                    |                   |
|                    |              |                   |           |                |              | Software Version |                | *          |                  |                |                    |                   |
|                    |              |                   |           |                |              |                  |                |            |                  |                |                    |                   |
|                    |              |                   | *         | Network Dev    | ice Group    |                  |                |            |                  |                |                    |                   |
|                    |              |                   |           | Location       | All Location | ıs 💟             | Set To Defa    | ault       |                  |                |                    |                   |
|                    |              |                   |           | IPSEC          | No           | 0                | Set To Defa    | ault       |                  |                |                    |                   |
|                    |              |                   |           | Device Type    |              | Typer 🛇          | Set To Defa    | ault       |                  |                |                    |                   |
|                    |              |                   |           |                | All Device   | Types 🔍          | (              |            |                  |                |                    |                   |
|                    |              |                   |           |                | uthoptionti  | on Cottingo      |                |            |                  |                |                    |                   |
|                    |              |                   |           | · KADIO37      | vuneniicau   | on Settings      |                |            |                  |                |                    |                   |
|                    |              |                   |           | RADIUS         | UDP Setti    | ngs              |                |            |                  |                |                    |                   |
|                    |              |                   |           |                |              |                  |                | Protocol   | RADIUS           |                |                    |                   |
|                    |              |                   |           |                |              |                  | * Shar         | red Secret | cisco            |                | Hide               |                   |
|                    |              |                   |           |                |              | Use              | Second Shar    | red Secret | (i)              |                |                    |                   |
|                    |              |                   |           |                |              |                  |                |            |                  |                | Show               |                   |
|                    |              |                   |           |                |              |                  |                | CoA Port   | 1700             |                | Set To Default     |                   |
|                    |              |                   |           | RADIUS         | DTLS Sett    | ings 👔           |                |            |                  |                |                    |                   |
|                    |              |                   |           |                |              |                  | DTLS           | Required   | (i)              |                |                    |                   |
|                    |              |                   |           |                |              |                  | Shar           | red Secret | radius/dtls      |                |                    |                   |
|                    |              |                   |           |                |              |                  |                | CoA Port   | 2083             |                | Set To Default     |                   |
|                    |              |                   |           |                |              | Issuer CA of I   | SE Certificate | es for CoA | Select if requir | red (optional) | <b>T</b>           | (i)               |
|                    |              |                   |           |                |              |                  | D              | NS Name    |                  |                | ]                  |                   |
|                    |              |                   |           |                |              |                  |                |            |                  |                | -                  |                   |

#### 配置並驗證WLC在思科ISE中增加為TrustSec裝置

此步驟使思科ISE能夠部署到WLC的靜態IP到SGT對映。您在上一步的工作中心> TrustSec >元件> IP SGT靜態對映的Cisco ISE Web GUI中建立這些對映。

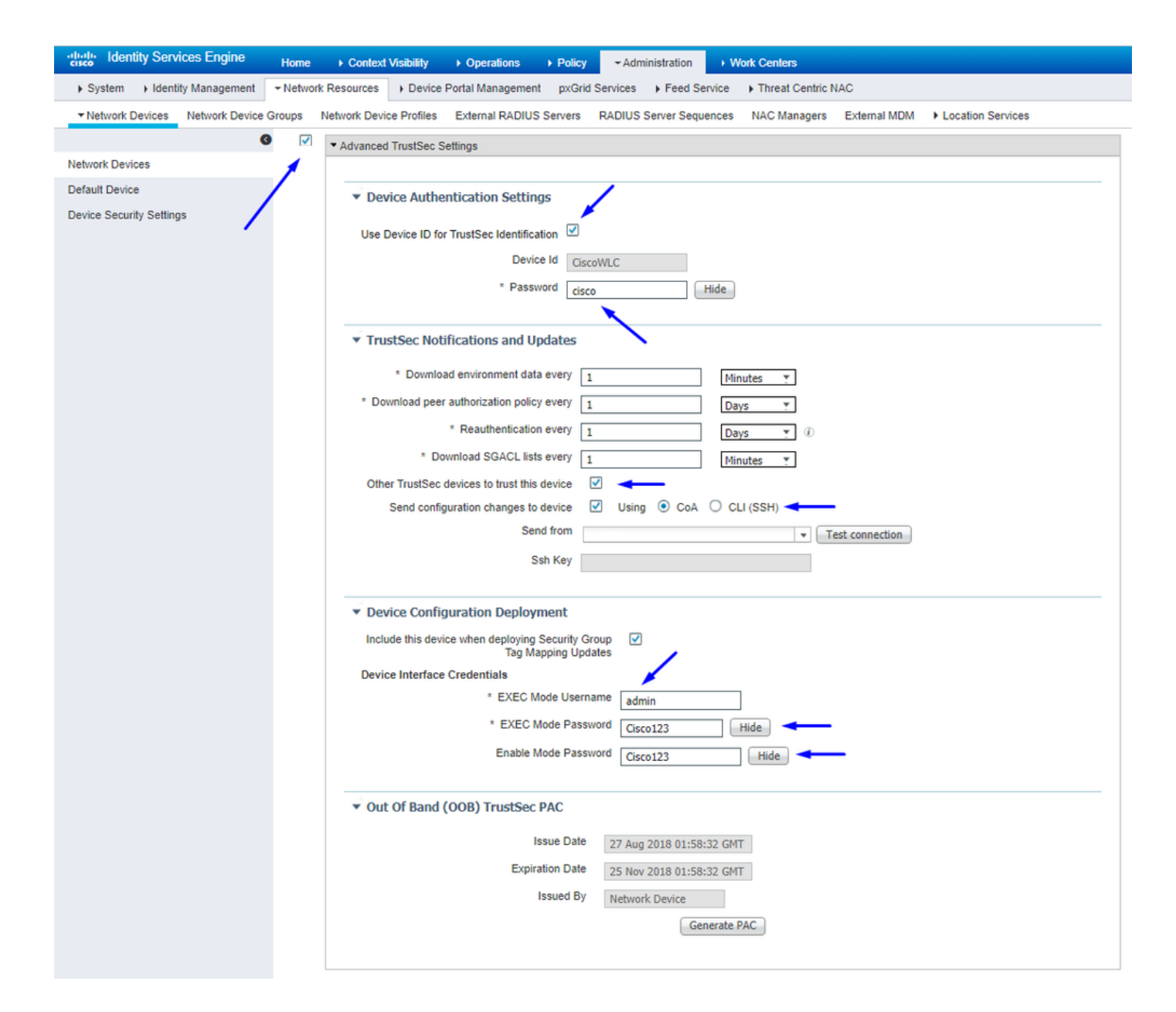

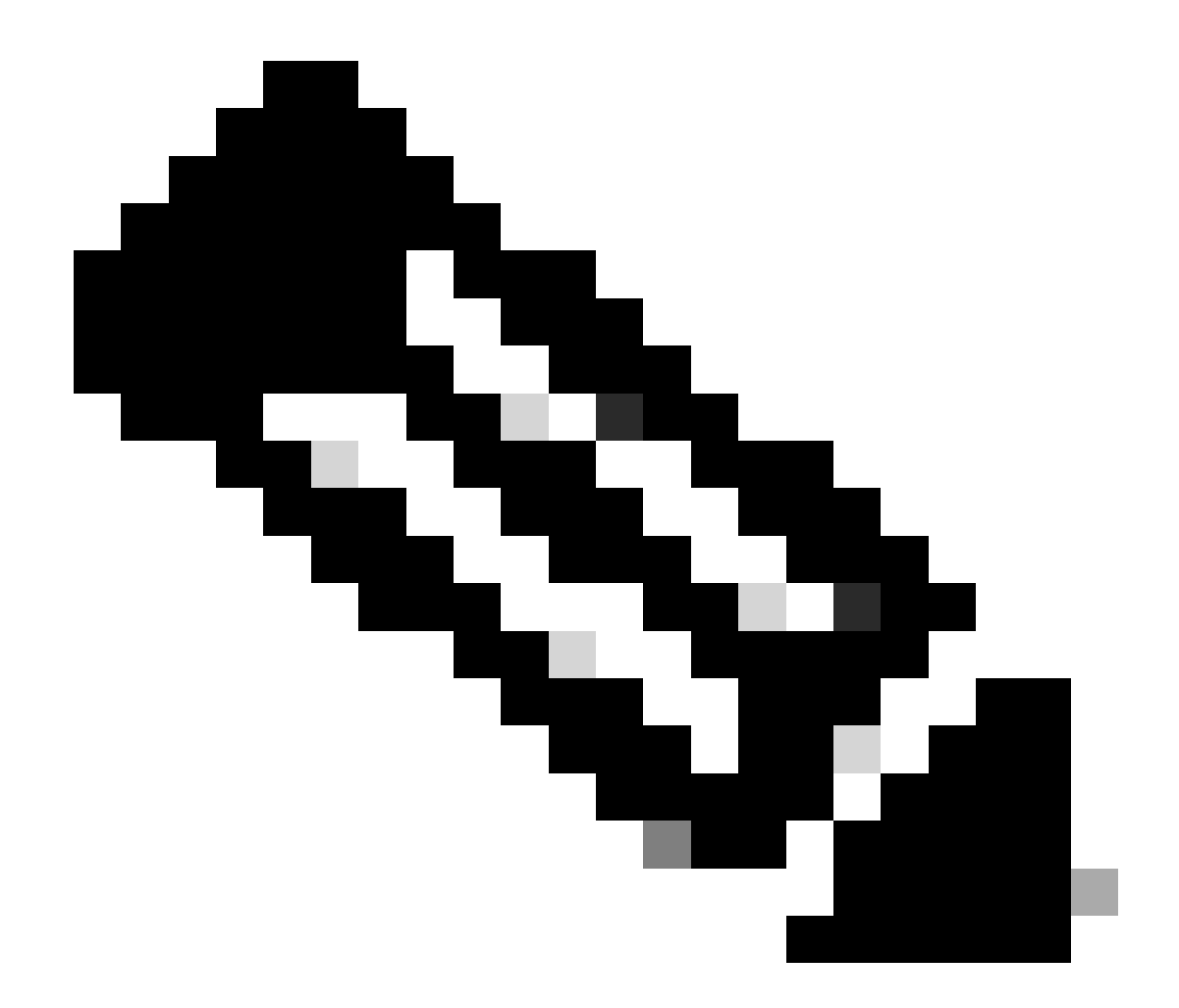

**注意**:我們會使用此 Device ld 命令,然後 Password 在後面的步驟(在WLC Web UI中的Security > TrustSec > General)中使用 此命令。

啟用WLC的PAC 配置

| ،،۱،،۱،،<br>cısco                                                                                                    | MONITOR                                                                                                    | <u>W</u> LANs                                                                                                    |                                     | WIRELESS                                                                                                    | SECURITY       | MANAGEMENT           | COMMANDS         | HELP      | <b>FEEDBACK</b> |  |
|----------------------------------------------------------------------------------------------------|----------------------------------------------------------------------------------------------------|----------------------------------------------------------------------------------------------------|-------------------------------------|----------------------------------------------------------------------------------------------------|----------------|----------------------|------------------|-----------|-----------------|--|
| Security                                                                                                    | RADIUS                                                                                                    | Authenti                                                                                                    | cation Server                       | s > Edit                                                                                                    |                |                      |                  |           |                 |  |
| <ul> <li>AAA         <ul> <li>General</li> <li>RADIUS</li> <li>Authentication</li> <li>Accounting</li> <li>Fallback</li> <li>DNS</li> <li>Downloaded AVP</li> </ul> </li> <li>TACACS+         <ul> <li>LDAP</li> <li>Local Net Users</li> <li>MAC Filtering</li> </ul> </li> <li>Disabled Clients         <ul> <li>User Login Policies</li> <li>AP Policies</li> <li>Password Policies</li> </ul> </li> <li>Local EAP         <ul> <li>Advanced EAP</li> <li>Priority Order</li> <li>Certificate</li> <li>Access Control Lists</li> <li>Wireless Protection             <ul> <li>Policies</li> <li>Web Auth</li> <li>TrustSec</li> <li>Local Policies</li> </ul> </li> </ul></li></ul> | Server In<br>Server Ad<br>Shared Se<br>Shared Se<br>Confirm S<br>Key Wrap<br>Apply Cise<br>Port Num<br>Server St<br>Support fo<br>Server Tir<br>Network I<br>Managem<br>Tunnel Pin<br>Realm Lis<br>PAC Provi<br>IPSec | dex<br>dress(Ipv4<br>ecret Forma<br>ecret<br>Shared Secr<br>ber<br>atus<br>for CoA<br>meout<br>User<br>tent Retrans<br>oxy<br>sisioning | /Ipv6)<br>st<br>et<br>sult settings | 2<br>10.201.214.2<br>ASCII ▼<br>•••<br>•••<br>•••<br>(Designed fo<br>1812<br>Enabled ▼<br>Enabled ▼<br>Enable<br>Enable<br>Enable<br>Enable<br>Enable<br>Enable | r FIPS custome | ers and requires a k | ey wrap compliar | it RADIUS | server)         |  |
| / Openona                                                                                                    |                                                                                                    |                                                                                                    |                                     |                                                                                                    |                |                      |                  |           |                 |  |

Advanced

在WLC上啟用TrustSec

| ahaha                                                                                                    |                                                          |                                                                                                    |                                                                                                    |                                                                        |                                   |            | Save Con    | figuration | Ping   Logo | ut   <u>R</u> efresh |
|----------------------------------------------------------------------------------------------------|----------------------------------------------------------|----------------------------------------------------------------------------------------------------|----------------------------------------------------------------------------------------------------|------------------------------------------------------------------------|-----------------------------------|------------|-------------|------------|-------------|----------------------|
| cisco                                                                                                    | MONITOR                                                  | WLANs                                                                                                   | CONTROLLER                                                                                                    | WIRELESS                                                               | SECURITY                          | MANAGEMENT | COMMANDS    | HELP       | FEEDBACK    | 🔒 <u>H</u> ome       |
| Security                                                                                                    |                                                          | General                                                                                                 |                                                                                                    |                                                                        |                                   | Cle        | ar DeviceID | Refresh    | Env Data    | Apply                |
| <ul> <li>AAA</li> <li>General</li> <li>RADIUS</li> <li>Authentic</li> <li>Accountir</li> <li>Fallback</li> <li>DNS</li> <li>Download</li> <li>TACACS+</li> <li>LDAP</li> <li>Local Net Use</li> <li>MAC Filtering</li> <li>Disabled Clice</li> <li>User Login PA</li> <li>AP Policies</li> <li>Password Pol</li> <li>Local EAP</li> </ul> | ation<br>ng<br>ded AVP<br>ers<br>nts<br>olicies<br>icies | CTS<br>Device I<br>Passwor<br>Inline Ta<br>Environme<br>Current<br>Last Sta<br>1.Clear De<br>2.Apply bu | Enable<br>d CiscoWLi<br>agging<br>ent Data<br>State S<br>itus W<br>viceID will clear i<br>tton will configure | e<br>C<br>TART<br>IAITING_RESPO<br>Device ID and p<br>re Device ID and | NSE<br>assword<br>d other paramet | ers        |             |            |             | •                    |
| Advanced E                                                                                                    | AP                                                       |                                                                                                    |                                                                                                    |                                                                        |                                   |            |             |            |             |                      |
| Priority Ord                                                                                                    | ler                                                      |                                                                                                    |                                                                                                    |                                                                        |                                   |            |             |            |             |                      |
| Certificate                                                                                                    |                                                          |                                                                                                    |                                                                                                    |                                                                        |                                   |            |             |            |             |                      |
| Access Con                                                                                                    | trol Lists                                               |                                                                                                    |                                                                                                    |                                                                        |                                   |            |             |            |             |                      |
| Wireless Pr     Policies                                                                                                    | otection                                                 |                                                                                                    |                                                                                                    |                                                                        |                                   |            |             |            |             |                      |
| Web Auth                                                                                                    |                                                          |                                                                                                    |                                                                                                    |                                                                        |                                   |            |             |            |             |                      |
| <ul> <li>TrustSec</li> <li>General </li> <li>SXP Config<br/>Policy</li> </ul>                                                                                                    | _                                                        |                                                                                                    |                                                                                                    |                                                                        |                                   |            |             |            |             |                      |
| Local Polici                                                                                                    | es                                                       |                                                                                                    |                                                                                                    |                                                                        |                                   |            |             |            |             |                      |
| OpenDNS                                                                                                    |                                                          |                                                                                                    |                                                                                                    |                                                                        |                                   |            |             |            |             |                      |
| Advanced                                                                                                    |                                                          |                                                                                                    |                                                                                                    |                                                                        |                                   |            |             |            |             |                      |

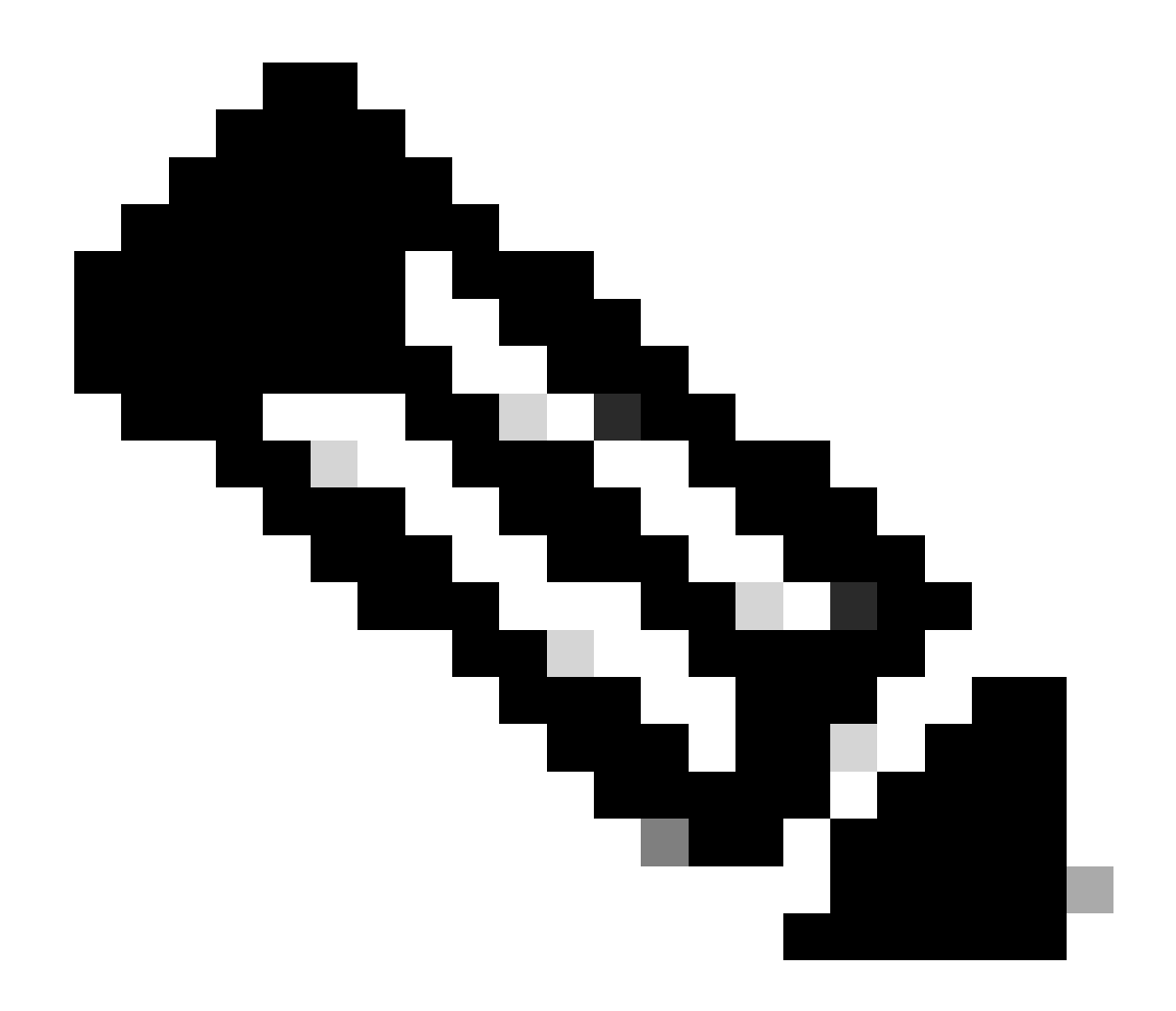

注意: CTS Device Id 和 Password 必須與您在思科ISE的Administration > Network Devices > Add Device > Advanced TrustSec Settings Device Id Password 和部分中指定的相同。

驗證是否已在WLC上提供PAC

當您按一下Refresh Env Data(在此步驟中執行此操作)後,您會看到WLC成功調配了PAC:

| ululu<br>cisco                                                                                                    | MONITOR                             | <u>W</u> LANs                     | CONTROLLER    | WIRELESS                       | SECURITY       | MANAGEMENT          | C <u>O</u> MMANDS | HELP     | <u>F</u> EEDBACK |  |
|----------------------------------------------------------------------------------------------------|-------------------------------------|-----------------------------------|---------------|--------------------------------|----------------|---------------------|-------------------|----------|------------------|--|
| Security                                                                                                    | RADIUS                              | Authenti                          | cation Server | s > Edit                       |                |                     |                   |          |                  |  |
| <ul> <li>▼ AAA</li> <li>General</li> <li>▼ RADIUS</li> <li>Authentication<br/>Accounting</li> <li>Failback</li> </ul> | Server In<br>Server Ad<br>Shared Se | dex<br>Idress(Ipv4<br>ecret Forma | /Ipv6)<br>it  | 2<br>10.201.214.230<br>ASCII V |                |                     |                   |          |                  |  |
| DNS<br>Developeded AVD                                                                                                | Shared Se                           | ecret                             |               | •••                            |                |                     |                   |          |                  |  |
| TACACS+     LDAP     Local Net Users                                                                                  | Key Wrap                            | shared Secr                       | et            | (Designed for                  | r FIPS custome | rs and requires a k | ey wrap compliar  | t RADIUS | server)          |  |
| MAC Filtering                                                                                                    | Apply Cise                          | co ISE Defa                       | ult settings  |                                |                |                     |                   |          |                  |  |
| User Login Policies                                                                                                   | Port Num                            | ber                               |               | 1812                           |                |                     |                   |          |                  |  |
| AP Policies<br>Password Policies                                                                                      | Server St                           | atus                              |               | Enabled *                      |                |                     |                   |          |                  |  |
| Local EAP                                                                                                    | Support for                         | or CoA                            |               | Enabled *                      |                |                     |                   |          |                  |  |
| Advanced EAP                                                                                                    | Server Tir                          | meout                             |               | 5 second                       | is             |                     |                   |          |                  |  |
| Priority Order                                                                                                    | Network (                           | User                              |               | Enable                         |                |                     |                   |          |                  |  |
| Certificate                                                                                                    | Managem                             | ent                               |               | Enable                         |                |                     |                   |          |                  |  |
| Access Control Lists                                                                                                  | Managem                             | ent Retrans                       | mit Timeout   | S second                       | s              |                     |                   |          |                  |  |
| Wireless Protection     Policies                                                                                      | Tunnel Pro                          | oxy                               |               | Enable                         |                |                     |                   |          |                  |  |
| Web Auth                                                                                                    | PAC Provi                           | sioning                           |               | Enable                         |                |                     |                   |          |                  |  |
| ▼ TrustSec<br>General                                                                                                 | PAC Para                            | ms                                |               | and the second                 |                |                     |                   | -        |                  |  |
| SXP Config<br>Policy                                                                                                  | PAC A-ID                            | Length                            | 1             | 6                              |                |                     |                   | Clea     | IF PAC           |  |
| Local Policies                                                                                                    | PAC A-ID                            |                                   | e             | f2e1222e67eb4                  | 630a8b22d1ff   | 0216c1              |                   |          |                  |  |
| ▶ OpenDNS                                                                                                    | PAC Lifeti                          | me                                | v             | Ved Nov 21 00:                 | 01:07 2018     |                     |                   |          |                  |  |
| Advanced                                                                                                    | IPSec                               |                                   |               | Enable                         |                |                     |                   |          |                  |  |

#### 將CTS環境資料從思科ISE下載到WLC

按一下Refresh Env Data後,WLC將下載您的SGT。

| IIIIII<br>CISCO <u>M</u> ONITOR                                                                                                    | <u>W</u> LANs <u>C</u> ON                                                                         | TROLLER                                   | W <u>I</u> RELESS               | <u>s</u> ecurity                 | M <u>a</u> nagement    | Sa <u>v</u> e Confi<br>C <u>O</u> MMANDS | guration  <br>HE <u>L</u> P | Ping   Logo | ut   <u>R</u> efresh<br><mark>1                                </mark> |
|----------------------------------------------------------------------------------------------------|---------------------------------------------------------------------------------------------------|-------------------------------------------|---------------------------------|----------------------------------|------------------------|------------------------------------------|-----------------------------|-------------|------------------------------------------------------------------------|
| Security                                                                                                    | General                                                                                           |                                           |                                 |                                  |                        | Clea                                     | r DeviceIl                  | D Refresh   | Env Data                                                               |
| <ul> <li>AAA</li> <li>General</li> <li>RADIUS</li> <li>Authentication</li> <li>Accounting</li> <li>Fallback</li> <li>DNS</li> <li>Downloaded AVP</li> <li>TACACS+</li> <li>LDAP</li> <li>Local Net Users</li> <li>MAC Filtering</li> <li>Disabled Clients</li> <li>User Login Policies</li> <li>AP Policies</li> </ul> | CTS<br>Device Id<br>Password<br>Inline Tagging<br>Environment Da<br>Current State<br>Last Status  | Enable     CiscoWLC  ata     COM     STAF | PLETE                           |                                  |                        |                                          |                             |             | Apply                                                                  |
| Local EAP                                                                                                    | (seconds) 86400<br>Last update time (seconds) Mon Aug 27 02:00:06 2018                            |                                           |                                 |                                  |                        |                                          |                             |             |                                                                        |
| Advanced EAP<br>Priority Order<br>Certificate                                                                                                    | Environment D<br>Environment D                                                                    | Data expiry<br>Data refresh               | 0:2                             | 23:59:58 (dd:h<br>23:59:58 (dd:h | r:mm:sec)<br>r:mm:sec) |                                          |                             |             |                                                                        |
| <ul> <li>Access Control Lists</li> <li>Wireless Protection<br/>Policies</li> <li>Web Auth</li> </ul>                                                                                                    | Security Group<br>0:Unknown<br>2:TrustSec_Dev<br>3:Network_Serv<br>4:Employees                    | o Name Table<br>ices<br>ices              | •                               |                                  |                        |                                          |                             |             |                                                                        |
| <ul> <li>TrustSec</li> <li>General</li> <li>SXP Config</li> <li>Policy</li> </ul>                                                                                                    | 5:Contractors<br>6:Guests<br>7:BYODemployee<br>8:EmployeeServ<br>15:BYODconsult<br>255:Quarantine | s<br>er<br>ants<br>d_Systems              | •                               |                                  |                        |                                          |                             |             |                                                                        |
| Local Policies <ul> <li>OpenDNS</li> <li>Advanced</li> </ul>                                                                                                    | 1.Clear DeviceID<br>2.Apply button w                                                              | will clear Dev<br>ill configure [         | vice ID and pa<br>Device ID and | assword<br>other paramet         | ers                    |                                          |                             |             |                                                                        |

#### 在流量上啟用SGACL下載和實施

|                                                                                                    | uluilu<br>cisco                                                         | MONITOR               | <u>W</u> LANs                                                                   | <u>C</u> ONTROLLER | WIRELESS         | <u>s</u> ecurity | MANAGEMENT |  |  |  |  |
|----------------------------------------------------------------------------------------------------|-------------------------------------------------------------------------|-----------------------|---------------------------------------------------------------------------------|--------------------|------------------|------------------|------------|--|--|--|--|
| W                                                                                                    | ireless                                                                 | All APs >             | APb838                                                                          | .61ac.3598 >       | Trustsec C       | onfiguratio      | n          |  |  |  |  |
| <ul> <li>Access Points         <ul> <li>All APs</li> <li>Direct APs</li> <li>Radios</li> </ul> </li> </ul> |                                                                         | AP Name<br>Base Radio | AP Name         APb838.61ac.3598           Base Radio         b8:38:61:b8:c6:70 |                    |                  |                  |            |  |  |  |  |
|                                                                                                    | 802.11a/n/ac<br>802.11b/g/n<br>Dual-Band Radios<br>Global Configuration | TrustSec              |                                                                                 |                    |                  |                  |            |  |  |  |  |
| ×                                                                                                    | Advanced                                                                | CTS Over              | rride                                                                           |                    | Enabled <b>*</b> |                  |            |  |  |  |  |
|                                                                                                    | Mesh                                                                    | Sgacl Enf             |                                                                                 |                    |                  |                  |            |  |  |  |  |
| ×                                                                                                    | ATF                                                                     | icable to 11ac        |                                                                                 |                    |                  |                  |            |  |  |  |  |
|                                                                                                    | RF Profiles                                                             | AP)<br>2.SXPv4(List   |                                                                                 |                    |                  |                  |            |  |  |  |  |
|                                                                                                    | FlexConnect Groups<br>FlexConnect ACLs<br>FlexConnect VLAN<br>Templates | (Applicable to        | o 11ac AP)                                                                      |                    |                  |                  |            |  |  |  |  |

#### 為WLC和存取點分配SGT 2 (TrustSec\_Devices)

為WLC+WLAN指定值為2的SGT (TrustSec\_Devices),以允許透過交換機與WLC + AP之間的流量(SSH、HTTPS和CAPWAP)。

| cisco                                                   | MONITOR WLANS CONTROLLER WIRELESS SECURITY MANAGEMENT COMMANDS | HELP EEEDBACK                                                                                                    | Sa <u>v</u> e Configuration   <u>P</u> ing Logout   <u>B</u> efresh<br><mark>f. H</mark> ome |
|---------------------------------------------------------|----------------------------------------------------------------|----------------------------------------------------------------------------------------------------|----------------------------------------------------------------------------------------------|
| WLANs                                                   | WLANs > Edit 'CiscoEmployee'                                   |                                                                                                    | < Back Apply                                                                                 |
| <ul> <li>WLANS<br/>WLANS</li> <li>▶ Advanced</li> </ul> | General Security QoS Policy-Mapping Advanced                   | Tunneling Tunnel Profile Index Security Group Tag OpenDNS OpenDNS Mode OpenDNS Mode OpenDNS Mode Ignore Pabric Fabric Fabric Selective Reanchor U3 Interface U3 Interface U3 Reporting Interval 30 | bled<br>bled<br>bled<br>bled                                                                 |

#### 在WLC上啟用內聯標籤

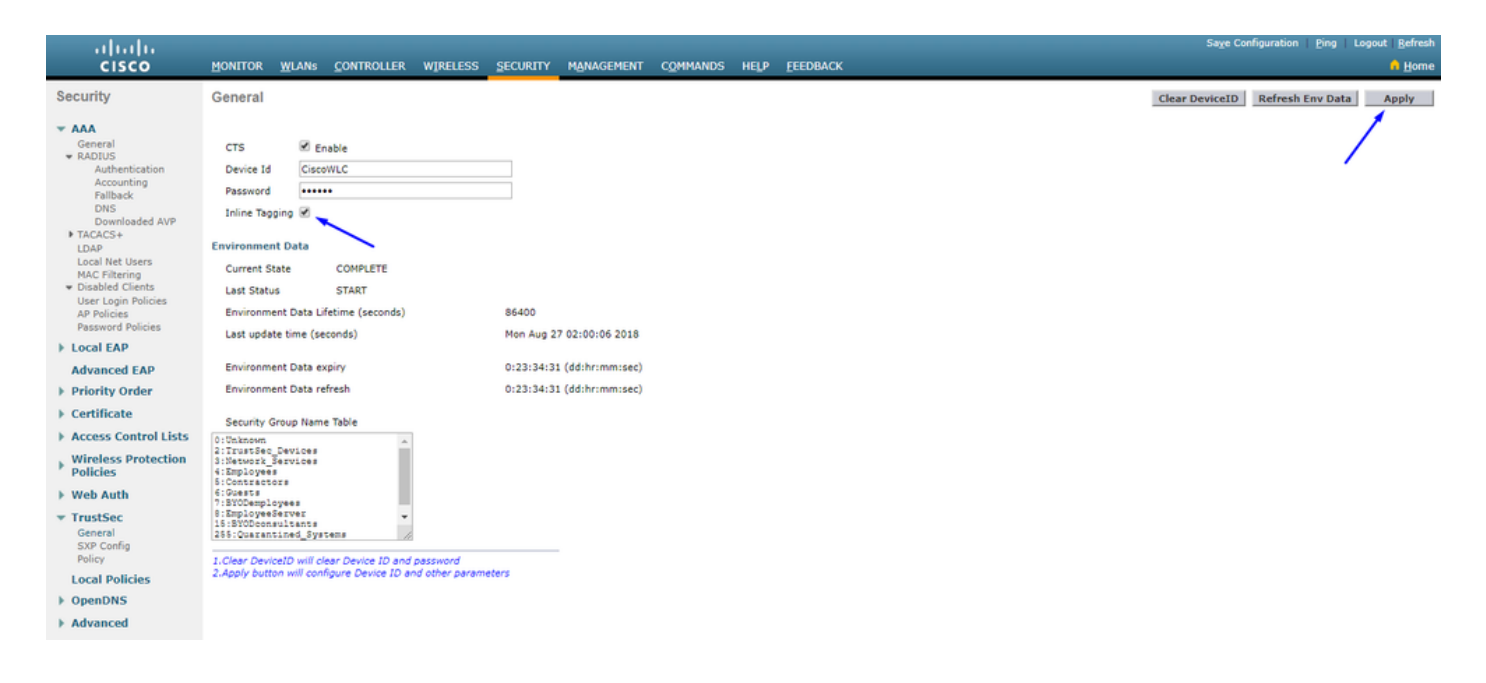

在「Wireless > Access Points > Global Configuration 向下滾動」下,選擇「TrustSec Config」。

## ululu cisco

MONITOR WLANS CONTROLLER WIRELESS SECURITY MANAGEMENT

#### Wireless

#### All APs TrustSec Configuration

| *  | Access Points<br>All APs<br>Direct APs           | TrustSec                                                            |                             |  |  |  |  |  |  |  |  |
|----|--------------------------------------------------|---------------------------------------------------------------------|-----------------------------|--|--|--|--|--|--|--|--|
|    | <ul> <li>Radios</li> <li>802.11a/n/ac</li> </ul> | Sgacl Enforcement                                                   | ×                           |  |  |  |  |  |  |  |  |
|    | 802.11b/g/n<br>Dual-Band Radios                  | Inline Taging                                                       |                             |  |  |  |  |  |  |  |  |
|    | Global Configuration                             | AP SXP State                                                        | Disabled V                  |  |  |  |  |  |  |  |  |
| *  | Advanced                                         | Default Password                                                    | •••••                       |  |  |  |  |  |  |  |  |
|    | Mesh                                             | SXP Listener Min Hold Time (seconds)                                | 90                          |  |  |  |  |  |  |  |  |
| *  | ATF                                              | SXP Listener Max Hold Time (seconds)                                | 180                         |  |  |  |  |  |  |  |  |
|    | RF Profiles                                      | SXP Speaker Hold Time (seconds)                                     | 120                         |  |  |  |  |  |  |  |  |
|    | FlexConnect Groups<br>FlexConnect ACLs           | Reconciliation Time Period (seconds)                                | 120                         |  |  |  |  |  |  |  |  |
|    | FlexConnect VLAN<br>Templates                    | Retry Period (seconds)                                              | 120                         |  |  |  |  |  |  |  |  |
|    | OEAP ACLs                                        | Peer Config                                                         |                             |  |  |  |  |  |  |  |  |
|    | Network Lists                                    | Peer IP Address                                                     |                             |  |  |  |  |  |  |  |  |
| Þ  | 802.11a/n/ac                                     | Password Dof                                                        |                             |  |  |  |  |  |  |  |  |
| Þ  | 802.11b/g/n                                      |                                                                     |                             |  |  |  |  |  |  |  |  |
| Þ  | Media Stream                                     | Local Mode Spe                                                      | aker 🔻                      |  |  |  |  |  |  |  |  |
| Þ  | Application Visibility<br>And Control            | A                                                                   |                             |  |  |  |  |  |  |  |  |
|    | Lync Server                                      | Peer IP Address Password SXP Mod                                    | le                          |  |  |  |  |  |  |  |  |
|    | Country                                          | 1 Joline tagging is supported in only Elevin                        | node AP (Applicable to 11ac |  |  |  |  |  |  |  |  |
|    | Timers                                           | AP)                                                                 |                             |  |  |  |  |  |  |  |  |
| ¥. | Netflow                                          | 2.SXPv4(Listener/Speaker/Both) is suppor<br>(Applicable to 11ac AP) | ted in Flex,Flex+bridge AP  |  |  |  |  |  |  |  |  |
|    | QoS                                              | · · ·                                                               |                             |  |  |  |  |  |  |  |  |

在Catalyst交換機上啟用內聯標籤

#### <#root>

CatalystSwitch(config)#interface TenGigabitEthernet1/0/48

CatalystSwitch(config-if)#description goestoWLC

CatalystSwitch(config-if)#switchport trunk native vlan 15

CatalystSwitch(config-if)#switchport trunk allowed vlan 15,455,463,1115

#### 驗證

| ahaha                                |                     |                       |                 |                |                 |         |          |                |                |           |          | Sage Configur | ation   F | jing   Lo | gout   Befresh |
|--------------------------------------|---------------------|-----------------------|-----------------|----------------|-----------------|---------|----------|----------------|----------------|-----------|----------|---------------|-----------|-----------|----------------|
| CISCO                                | MONITOR WLANS       | CONTROLLER WIRELES    | S SECURITY      | MANAGEMENT     | COMMANDS        | HELP    | EEEDBACK |                |                |           |          | _             |           |           | A Home         |
| Monitor                              | Clients             |                       |                 |                |                 |         |          |                |                |           |          |               |           | Entrie    | s 1 - 1 of 1   |
| Summary Access Points Cisco CleanAir | Current Filter None |                       | [Change Filter] | [Clear Filter] |                 |         |          |                |                |           |          |               |           |           |                |
| Statistics                           | Client MAC Addr     | IP Address(Ipv4/Ipv6) | )               |                | AP Name         |         |          | WLAN Profile   | WLAN SSID      | User Name | Protocol | Status        | Auth      | Port      | Slot Id        |
| > CDP                                | b0:70:2d:46:58:97   | 10.201.235.125        |                 |                | APb838.61ac.359 | SCORBIN |          | CorbinEmployee | CorbinEmployee | jsmith    | 802-11ac | Associated    | No        | 1         | 1              |
| Rogues                               |                     |                       |                 |                |                 |         |          |                |                |           |          |               |           |           |                |
| Redundancy                           |                     |                       |                 |                |                 |         |          |                |                |           |          |               |           |           |                |
| Clients                              |                     |                       |                 |                |                 |         |          |                |                |           |          |               |           |           |                |
| Sleeping Clients                     |                     |                       |                 |                |                 |         |          |                |                |           |          |               |           |           |                |
| Multicast                            |                     |                       |                 |                |                 |         |          |                |                |           |          |               |           |           |                |
| Applications                         |                     |                       |                 |                |                 |         |          |                |                |           |          |               |           |           |                |
| ▶ Lync                               |                     |                       |                 |                |                 |         |          |                |                |           |          |               |           |           |                |
| Local Profiling                      |                     |                       |                 |                |                 |         |          |                |                |           |          |               |           |           |                |

CatalystSwitch#show platform acl counters hardware | 包括SGACL

輸出IPv4 SGACL丟棄(454):10個幀

出口IPv6 SGACL丟棄(455):0個幀

輸出IPv4 SGACL信元丟棄(456):0個幀

出口IPv6 SGACL信元丟棄(457):0幀

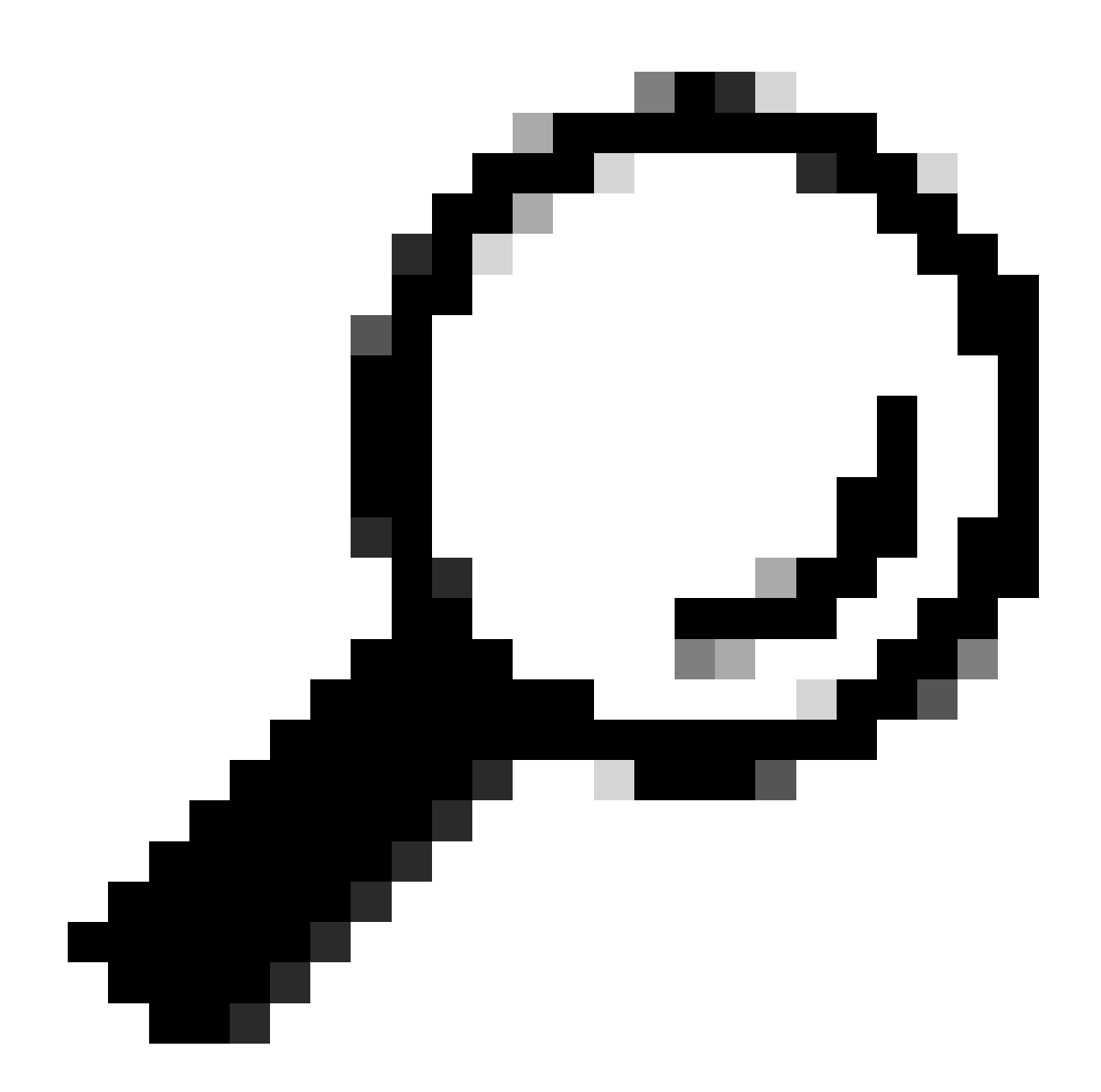

提示:如果改用Cisco ASR、Nexus或Cisco ASA,此處列出的文檔可幫助驗證您的SGT標籤是否已實施:<u>TrustSec故障排</u> <u>除指南</u>。

使用使用者名稱jsmith密碼Admin123向無線進行身份驗證-您在交換機中遇到deny ACL:

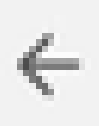

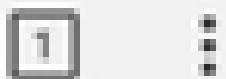

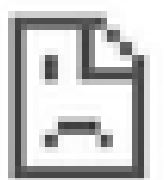

# This site can't be reached

10.201.214.132 took too long to respond.

Try:

Checking the connection

ERR\_CONNECTION\_TIMED\_OUT

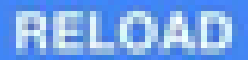

#### 關於此翻譯

思科已使用電腦和人工技術翻譯本文件,讓全世界的使用者能夠以自己的語言理解支援內容。請注 意,即使是最佳機器翻譯,也不如專業譯者翻譯的內容準確。Cisco Systems, Inc. 對這些翻譯的準 確度概不負責,並建議一律查看原始英文文件(提供連結)。